# LIMESURVEY

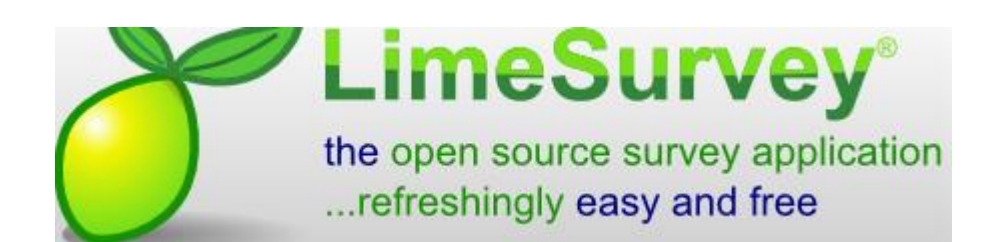

LimeSurvey est une application permettant de créer des questionnaires d'enquête en ligne et d'en suivre le dépouillement.

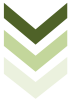

## SOMMAIRE

| I - Configuration                                  | 4  |
|----------------------------------------------------|----|
| ►Les paramétrages de base                          | 4  |
| Comment rentrer en administrateur ?                | 4  |
| ➤ Comment créer des utilisateurs ?                 | 4  |
| ►La configuration du compte utilisateur            | 5  |
| ➤ Comment configurer les permissions utilisateur ? | 5  |
| ➤ Comment modifier les paramètres utilisateur ?    | 5  |
| ► Les groupes utilisateurs                         | 6  |
| ➤ Comment créer des groupes d'utilisateurs ?       | 6  |
| II – L'utilisateur                                 | 7  |
| ► L'environnement                                  | 7  |
| ► Quels sont les boutons utiles ?                  | 7  |
| Disposition de l'environnement ?                   | 7  |
| ►La gestion de compte                              | 8  |
| ➡ Comment un utilisateur se connecte-t-il ?        | 8  |
| ➡ Comment modifier ses paramètres de compte ?      | 8  |
| ►L'espace collaboratif                             | 9  |
| ► Comment voir le groupe ?                         | 9  |
| ➤ Comment contacter les utilisateurs ?             | 9  |
| III - Questionnaire                                | 10 |
| ► Création simple                                  | 10 |
| ➤ Comment créer un questionnaire ?                 | 10 |
| ➡ Comment créer les groupes de questions ?         | 12 |
| ➤ Comment créer des questions simples ?            | 12 |
| ➤ Comment modifier une question ?                  | 13 |
| ➤ Comment modifier les options de la réponse ?     | 14 |
| Création conditionnelle                            | 16 |
| ➡ Comment créer des questions avec conditions ?    | 16 |
| ► Les types de questionnaires                      | 19 |
| ► Les questions tableau                            | 19 |
| ► Les questions type texte                         | 19 |
| ► Les questions à choix multiples                  | 19 |
| ► Les questions à choix multiples avec commentaire | 20 |
| ► Les questions prédéfinies                        |    |
| ► Les questions à choix unique                     |    |
| ► Aller plus loin.                                 | 21 |
| ➤ Comment ajouter une aide à la question ?         | 21 |
| ► Comment exporter une question ?                  | 21 |
| Comment importer une question ?                    | 21 |
| ► Le lancement                                     | 22 |

| ➤ Comment modifier les paramètres généraux d'un questionnaire ? | 22 |
|-----------------------------------------------------------------|----|
| ➤ Comment activer le questionnaire ?                            | 23 |
| ➤ Comment contrôler l'accès                                     | 24 |
| IV - Invitations                                                | 25 |
| ►Les participants                                               | 25 |
| ➤ Comment inviter un participant ?                              | 25 |
| ➤ Comment inviter plusieurs participants ?                      | 25 |
| ➤ Comment inviter des participants ?                            | 26 |
| ➤ Comment inviter les participants ? suite                      | 27 |
| ►La gestion de l'invitation                                     | 28 |
| ➤ Comment modifier un modèle de courriel ?                      | 28 |
| ➤ Comment envoyer les courriels ?                               | 28 |
| ➤ Comment envoyer les courriels de rappel ?                     | 28 |
| ▶ La sécurisation d'un questionnaire                            | 29 |
| ► L'impression papier du questionnaire                          | 29 |
| IV - Dépouillement                                              | 30 |
| ▶Le suivi du questionnaire                                      | 30 |
| ►Le suivi des réponses                                          | 30 |
| ►Le traitement du dépouillement                                 | 30 |
| ▶Le traitement du dépouillement sous forme graphique            | 32 |
| ►L'exportation des résultats                                    | 32 |
| ►La saisie des enquêtes « papier »                              | 33 |
| ►La visualisation des réponses partielles                       | 33 |
| ►L'arrêt du questionnaire                                       | 34 |

Pour aller plus loin, quelques sites utiles :

http://www.sondage.pro ici http://www.limesurvey.org/fr

## I - CONFIGURATION

► LES PARAMÉTRAGES DE BASE

#### ▶ COMMENT RENTRER EN ADMINISTRATEUR ?

Il convient de saisir dans la barre d'l'adresse ADMIN pour accéder à l'interface administrateur

| Firetox *  | son Synology DiskStation - s03323 | 44u 🛛 🛛 🖉 Questionnaires Bac Pro Gestion-Adm 🗙 🕂                             |  |  |  |
|------------|-----------------------------------|------------------------------------------------------------------------------|--|--|--|
| € 3172.18  | 8.143.251/lime/admin              | ▼ C <sup>2</sup> 🚺 + Set                                                     |  |  |  |
|            |                                   |                                                                              |  |  |  |
|            |                                   | Questionnaires Bac Pro Gestion-Administration                                |  |  |  |
|            |                                   | Les questionnaires suivants sont disponibles :                               |  |  |  |
|            |                                   | Pas de questionnaire disponible.                                             |  |  |  |
|            |                                   | Pour plus d'aide, veuillez contacter Administrator ( admin@ga.bac ).         |  |  |  |
|            |                                   | Français 👻                                                                   |  |  |  |
|            |                                   | powered by <b>¿LimeSurvey</b><br>The Online Survey Tool - Free & Open Source |  |  |  |
|            |                                   |                                                                              |  |  |  |
|            | <b>( 172.18.143.251</b> /lime)    | /index.php/admin/authentication/sa/login 🏠 🔻 C 🚺                             |  |  |  |
|            | Questionnaires                    | Bac Pro Gestion-Administration                                               |  |  |  |
| Saisir le  | s identifiants de                 | Connectez-vous d'abord !                                                     |  |  |  |
| l'administ | rateur                            | Nom d'utilisateur admin                                                      |  |  |  |
|            |                                   | Mot de passe ••••••                                                          |  |  |  |

### **COMMENT CRÉER DES UTILISATEURS ?**

Clic sur 🖯 pour créer les nouveaux utilisateurs professeurs/élèves en fonction des besoins.

Il faut obligatoirement renseigner une adresse électronique valide pour que l'utilisateur puisse recevoir ses identifiants de connexion.

| Question       | nnaires Bac Pro Gestio                        | n-Ac  |
|----------------|-----------------------------------------------|-------|
| Administration | Connecté en tant que : admin 🖉                |       |
| <u>ሰ</u> 🔒     | 🏖 🏸 🔂 🔂 🗶 🖍                                   |       |
|                | Gérer les administrateurs de<br>questionnaire | à Lin |

Search

| Ajouter<br>un<br>utilisateur<br>: | nic.alves | nic.alves@ga.bac | Nicolas Alves | Ajouter un utilisateur |
|-----------------------------------|-----------|------------------|---------------|------------------------|
|-----------------------------------|-----------|------------------|---------------|------------------------|

Langue Par défaut Connexion Mot de passe oublié?

L'utilisateur reçoit alors dans sa messagerie un lien pour rentrer dans l'application dans son interface d'administration.

Il convient de définir immédiatement les droits utilisateurs en fonction de ce que souhaite l'administrateur.

### **COMMENT CONFIGURER LES PERMISSIONS UTILISATEUR ?**

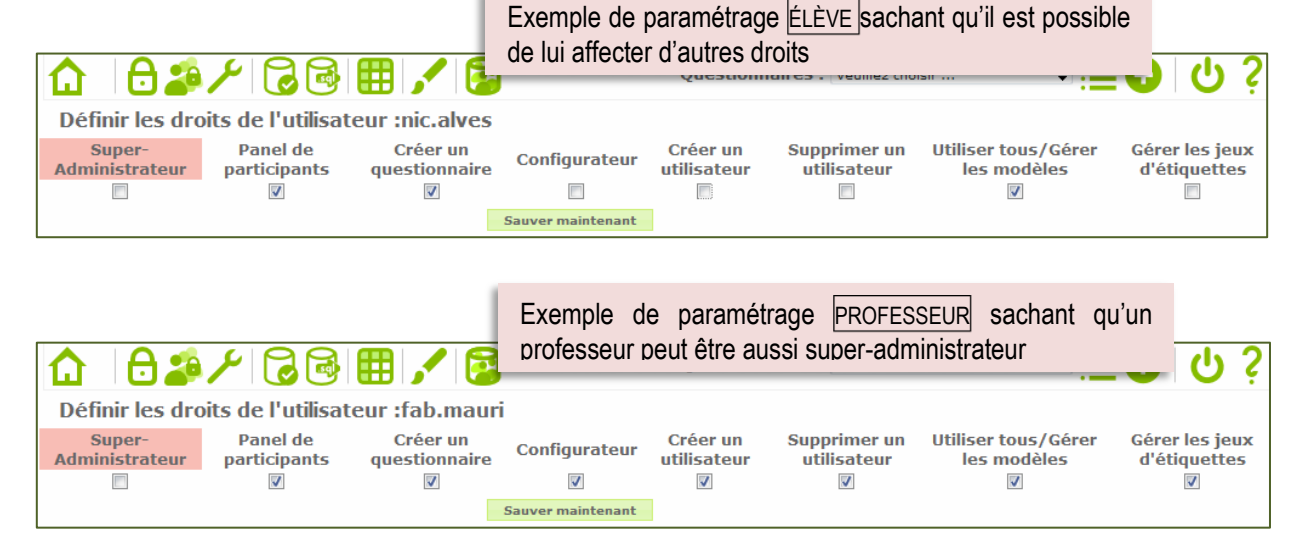

## ► COMMENT MODIFIER LES PARAMÈTRES UTILISATEUR ?

| <b>2</b> | 1         | nic.alves   |
|----------|-----------|-------------|
| 6 Éc     | liter cet | utilisateur |
|          |           | e           |

Une fois créé, l'utilisateur apparait dans la liste des utilisateurs. L'utilisateur peut être modifié en éditant sa fiche

| Nom<br>d'utilisateur | Courriel         | Nom complet   | Mot de passe |
|----------------------|------------------|---------------|--------------|
| nic.aives            | nic.aives@ga.bac | Nicolas Alves | •••••        |
|                      | Sa               | uvegarder     |              |

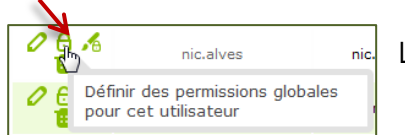

Les droits peuvent être modifiés après-coup en cliquant sur 🖯

ഗ

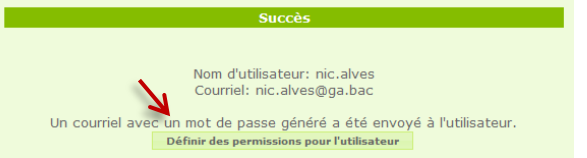

#### I - CONFIGURATION → LA CONFIGURATION DU COMPTE UTILISATEUR

Administration -- Connecté en tant que : admin 🦉

de renerar les utilisateurs

### COMMENT CRÉER DES GROUPES D'UTILISATEURS ?

.

| Groupes d'utilisateur<br>Créer/modifier les groupes<br>d'utilisateurs              | Les groupes peuvent être associés à des enquêtes.<br>Par exemple, un groupe classe travaille sur un questionnaire<br>en même temps. Chaque élève peut avoir un groupe de |
|------------------------------------------------------------------------------------|----------------------------------------------------------------------------------------------------|
|                                                                                    | questions à traiter.                                                                                                    |
| Groupes d'utilisateurs                                                             |                                                                                                    |
|                                                                                    | Groupes d'utilisateurs: Veuillez choisir                                                                                                    |
| Membres du goupe                                                                   | Ajouter un nouveau groupe<br>d'utilisateurs                                                                                                    |
| Nom :     BAC GA 2015     Requis(e)       Description :     classe GA session 2015 | Après la création du groupe, il convient d'ajouter les<br>utilisateurs souhaités qui apparaissent dans la liste.                                                         |
| Groupes d'utilisateurs BAC GA 2015                                                 |                                                                                                    |
| 🔀 🖉 😇                                                                              | Groupes d'utilisateurs: BAC GA 2015 🗸 🕁                                                                                                    |
| Membres du goupe                                                                   |                                                                                                    |
| Description : classe GA session 2015                                               |                                                                                                    |
| Action Nom d'utilisa                                                               | teur Courriel                                                                                                    |
| admin                                                                              | Ajouter un utilisateur Veuillez choisir Veuillez choisir Inicalves                                                                                                    |
| Utilisateur ajouté.                                                                |                                                                                                    |

| Utilisateur ajouté. |                |                   |                  |  |
|---------------------|----------------|-------------------|------------------|--|
| Description : class | e GA session 2 | 2015              |                  |  |
|                     | Action         | Nom d'utilisateur | Courriel         |  |
|                     |                | admin             | admin@ga.bac     |  |
|                     | <b>1</b>       | nic.alves         | nic.alves@ga.bac |  |

L'administrateur, par défaut, fait partie de tous les groupes.

## II - L'UTILISATEUR

► L'ENVIRONNEMENT

### ▶ QUELS SONT LES BOUTONS UTILES ?

| θ            | Gestion des utilisateurs ou gestion de son compte utilisateur |
|--------------|---------------------------------------------------------------|
| -            | Gestion des groupes utilisateurs                              |
| 0            | Édition de l'élément pour rentrer en mode de modification     |
|              | Suppression de l'élément                                      |
| 19           | Exportation de l'information (questionnaires, question, etc.) |
| D            | Copie de l'élément                                            |
| ¢.           | Test du questionnaire en cours de construction                |
| Ð            | Ajout d'un élément (questionnaire, question, etc.)            |
| ≣            | Édition de la liste                                           |
|              | Déconnection de l'utilisateur                                 |
| Ś            | Guide utilisateur en ligne                                    |
| , <b>,</b> , | Gestion des modèles                                           |
|              | État de publication du questionnaire (rouge = non publié)     |

### ► DISPOSITION DE L'ENVIRONNEMENT ?

L'organisation de l'environnement dépend des permissions octroyées à l'utilisateur par l'administrateur.

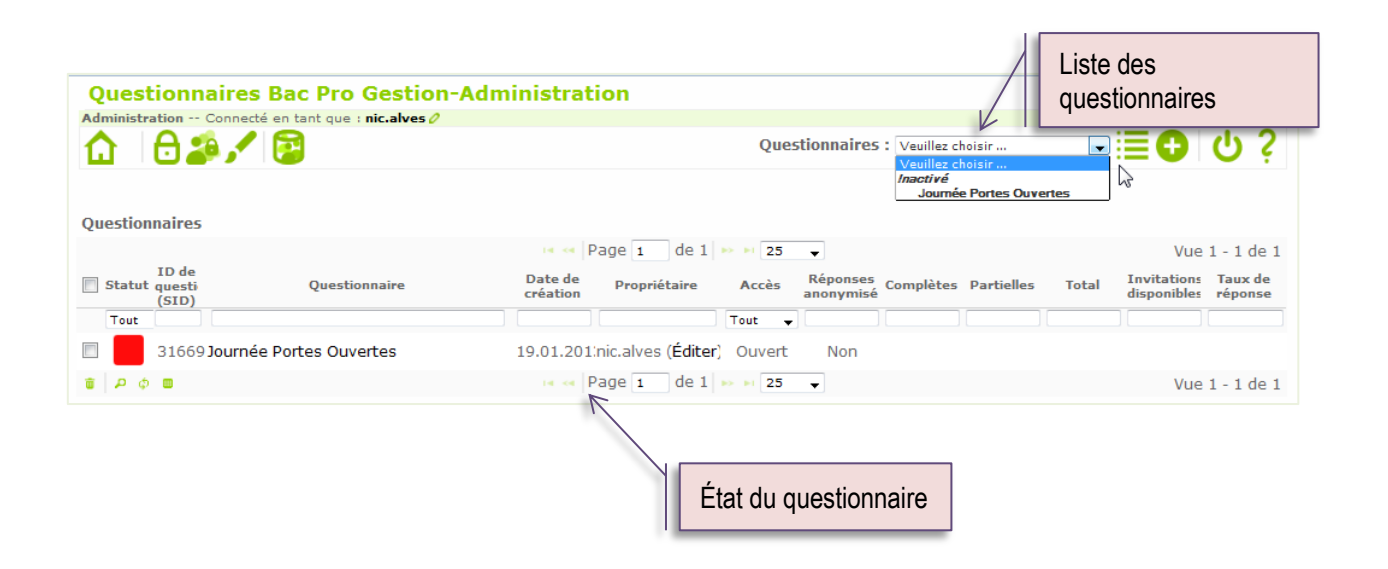

#### ▶ COMMENT UN UTILISATEUR SE CONNECTE-T-IL ?

Un e-mail est envoyé à l'utilisateur lors de la création de son compte. Il lui est communiqué son identifiant, son mot de passe et le lien pour accéder à LimeSurvey.

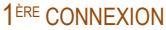

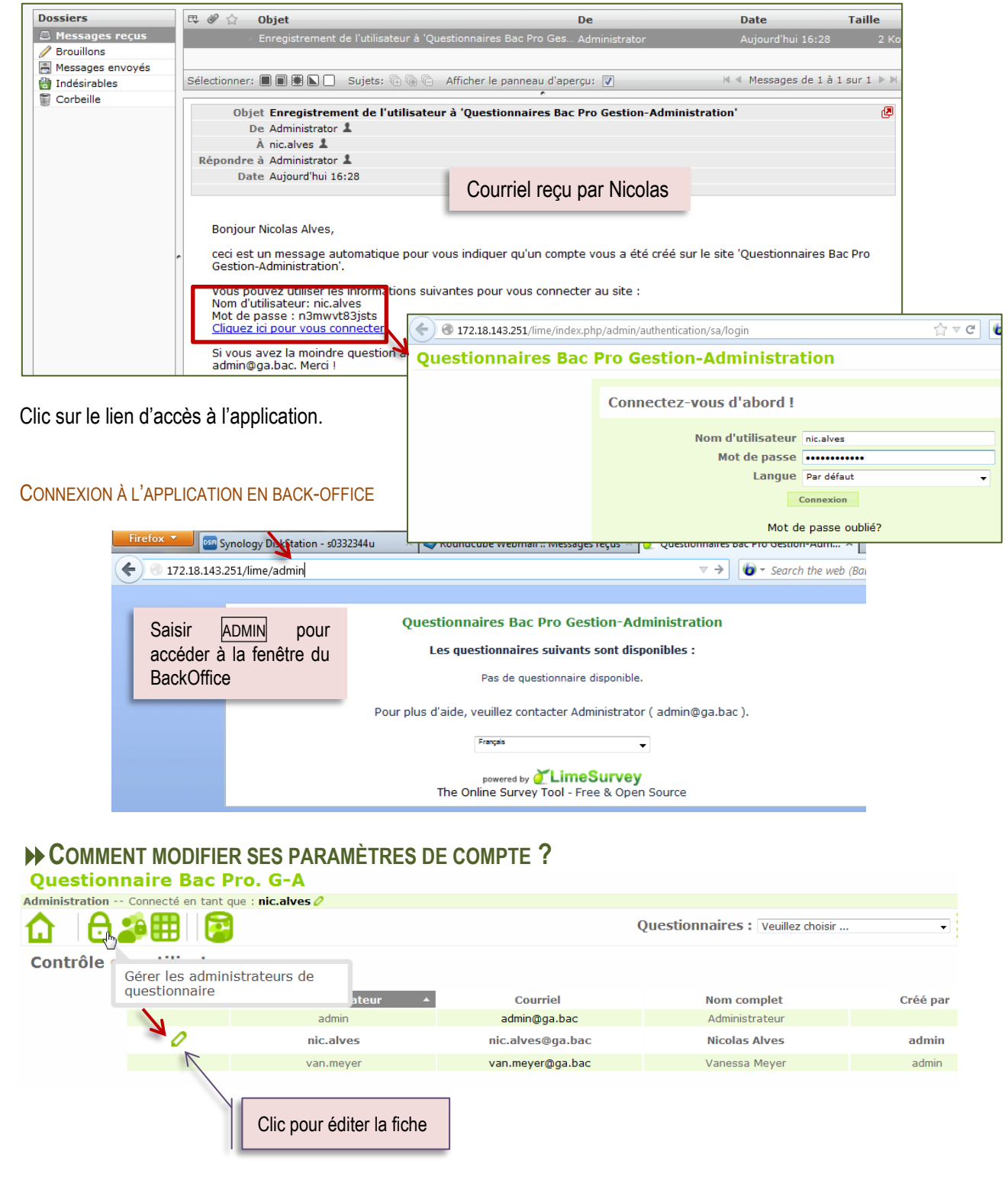

### ► COMMENT VOIR LE GROUPE ?

Chaque utilisateur peut voir les membres de son groupe. Selon les permissions attribuées, un utilisateur peut créer d'autres utilisateurs et être, ou non, autorisé à les supprimer.

| Questionnaire                | es Bac Pro Gestion-Ad                    | ministration |                             |        |
|------------------------------|------------------------------------------|--------------|-----------------------------|--------|
| Administration Connect       | cté en tant que : nic.alves 🦉            |              |                             |        |
| ₲ 🖯 🥵 🖍                      | 1 🔁                                      | Question     | naires : Veuillez choisir   |        |
| Groupes d'utilisater         | AC CA 2015                               |              |                             |        |
| Cr<br>d'u                    | éer/modifier les groupes<br>utilisateurs | Groupe       | s d'utilisateurs: BAC GA 20 | 015 🗸  |
| Membres du gou               | pe                                       | Sélection    | du aroune                   |        |
| Description : classe GA sess | -<br>ion 2015                            | utilisatour  |                             |        |
| Action                       | Nom d'uti                                | lisateur     | Courrie                     | el     |
|                              | adm                                      | nin          | admin@ga                    | a.bac  |
|                              | nic.al                                   | lves         | nic.alves@g                 | ja.bac |
|                              |                                          |              |                             |        |

### ► COMMENT CONTACTER LES UTILISATEURS ?

| Groupes d'utilisateurs BAG      | C GA 2015 |
|---------------------------------|-----------|
| À 🔁                             |           |
| Membres du goup                 | e         |
| Description : classe GA session | 2015      |

Un e-mail peut être envoyé au groupe par l'un des utilisateurs.

|                        | Courriel à tous les membres |                                                 |
|------------------------|-----------------------------|-------------------------------------------------|
| res du goupe           | Envoyer moi une copie :     |                                                 |
| classe GA session 2015 | Objet :                     | Question 3                                      |
|                        | Message :                   | David, pense à rectifier la faute d'orthographe |
|                        |                             |                                                 |
|                        |                             |                                                 |
|                        |                             | Envoyer Réinitialiser                           |
|                        |                             |                                                 |

| Général       | Paramètres du courrier électroni     | ique   | Paramètres de rejet | Sécurité | Préser |
|---------------|--------------------------------------|--------|---------------------|----------|--------|
| ourriel par d | léfaut de l'administrateur du site : | admir  | n@ga.bac            |          |        |
|               | Nom de l'administrateur :            | Admir  | histrateur          |          |        |
|               | Méthode pour les courriels :         | SMTF   | *                   |          |        |
|               | Hôte SMTP :                          | localł | nost                |          | Er     |
|               | Nom d'utilisateur SMTP :             |        |                     |          |        |
|               | Mot de passe SMTP :                  | ••••   | •••••               |          |        |
|               | SMTP SSL/TLS :                       | Non    | *                   |          |        |
|               | Mode debug pour SMTP :               | Non    | *                   |          |        |
|               | Taille du batch de courriels :       | 50     |                     |          |        |

## III - QUESTIONNAIRE

CRÉATION SIMPLE

#### ► COMMENT CRÉER UN QUESTIONNAIRE ?

8 20 🖍 🖾

በ

| Ide                                                                         | entification du                               | visiteur                                                     | ci-contre. |
|-----------------------------------------------------------------------------|-----------------------------------------------|--------------------------------------------------------------|------------|
| Êtes-vous ?                                                                 | <ul> <li>Elève</li> <li>Enseignant</li> </ul> | <ul> <li>Parent</li> <li>Autres, précisez</li> </ul>         |            |
| Dans quelle classe êtes-vous ?                                              | □ 4 <sup>ème</sup><br>□ 3 <sup>ème</sup>      | <ul> <li>2<sup>nde</sup></li> <li>Autre, précisez</li> </ul> |            |
| Dans quelle classe enseignez-vous ?                                         |                                               |                                                              |            |
| Quel établissement fréquentez-vous ?<br>Indiquez le nom et la ville         | Collège<br>Lycée<br>Autre, à préciser         |                                                              |            |
|                                                                             | Accueil                                       |                                                              |            |
| Etes-vous satisfait de l'accueil qui<br>vous a été réservé ?                | Oui Non, pourquoi                             |                                                              |            |
| Le contenu des conférences sur les<br>formations vous a-t-il satisfait(e) ? | Oui Non, pourquoi                             |                                                              |            |

Le **nom du sondage** parle de lui-même. À partir du nom du questionnaire, il est possible d'accéder à de nombreuses options relatives au sondage dans son ensemble. On y trouvera notamment les options telles que le 'message de bienvenue', la description du sondage, les informations pour contacter l'administrateur du sondage, sous quelle forme le sondage doit être présenté.

Ouestionnaires : Veuillez choisir

| Titre du questionnaire:               | Journée Portes Ouvertes                                                                                                    |
|---------------------------------------|----------------------------------------------------------------------------------------------------|
| Description :                         | i 🌐 (#) i 🖟 🖻 🛍 🖓 (#) i 🐆 🖈 👭 🚓 🗐 🛷 🗉 Source i i 🖬 🤣 💷 🚍 🥥 🗋                                                                                                    |
|                                       | B I U ↔ X <sub>2</sub> X <sup>2</sup> E E = + + + + + + + + + + = = = + + + +                                                                                                    |
|                                       | Styles Format Police Taile   At * A *   🖏 🗐                                                                                                    |
|                                       | Questionnaire de satisfaction visiteurs complété à                                                                                                    |
|                                       | l'issue de la visite du lycée.                                                                                                    |
|                                       |                                                                                                    |
| Message d'accueil :                   |                                                                                                    |
|                                       |                                                                                                    |
|                                       | : D I Q oot A2 X ; 3 = 1 = = 7 m ; 3 = = = ; 7 m ; 2 m ; 2 m ; 3 m ; 2 m ; 3 m ; 3 |
| ſ                                     | Afin d'améliarer actta journée, pour your proposone de répondre aux                                                                                                    |
|                                       | questions suivantes                                                                                                    |
|                                       |                                                                                                    |
|                                       |                                                                                                    |
|                                       |                                                                                                    |
|                                       |                                                                                                    |
|                                       |                                                                                                    |
| -                                     |                                                                                                    |
| Message de fin :                      |                                                                                                    |
| Message de fin :                      | : ● (V) [: 水 助 勉 勉 ]: ヘ か 計 也, 回 P B Source ]: 回 ● 回 Ξ ● Ω ]<br>: B J U → X, X <sup>2</sup> [: F E : 本 * 9 W, ]: E = = = [: v • v : [ ▲ △ № ●                                                                                                    |
| Message de fin :                      | ⊕ ())                                                                                                    |
| Message de fin :                      | i ⊕ (𝒴) i d t ≥ Q i + → → H dt ⊇ → Source i ⊇ ◆ □ = ◆ Ω<br>B I U de X_2 X <sup>2</sup> i = = = ≤ 5 ™ % i = = = i + < < i ≥ Q i<br>Source i = i + < < i ≥ Q i = = ↓ + < < i ≥ Q i<br>Tale → i A * i ⊂ Q i<br>Nous yous comercione d'avoir nris la tame de naticiner à cette enquiète de                                                                                                    |
| Message de fin :                      | $ \begin{array}{c c c c c c c c c c c c c c c c c c c $                                                                                                    |
| Message de fin :                      | $ \begin{array}{c c c c c c c c c c c c c c c c c c c $                                                                                                    |
| Message de fin :                      | Image: String of the string of the strin                               |
| Message de fin :                      | Image: Second second second                              |
| Message de fin :                      | Ultrational       Ultrational                                                                                                    |
| Message de fin :<br>Descripti<br>Forr | Image: Second Second                              |

▶ **TITRE** : nom du questionnaire sous la forme d'un texte bref

∍≣₿

C

▶ DESCRIPTION : permet d'entrer une description du questionnaire. Ceci est très utile en cas de questionnaires multiples sur un même thème.

▶ MESSAGE D'ACCUEIL : Ce champ v permet d'entrer un message qui s'affichera lorsqu'un participant se connectera la première fois sur la page du questionnaire

▶ MESSAGE DE FIN : permet de présenter un message final à la personne terminant votre enquête.

► END URL : permet de proposer un lien à la fin du questionnaire et permet de rediriger les participants vers votre page d'accueil

► SAUVEGARDER : permet d'enregistrer les données saisies.

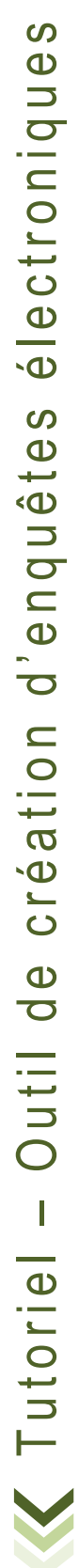

Sauvegarder

Administrateur : Nicolas Alves

Courriel de rejet : admin@ga.bac Fax à :

Courriel de l'administrateur : nic.alves@ga.bac

## **III - Questionnaire** ➡ Création simple

Après la sauvegarde, une fenêtre récapitulative présente les informations principale du questionnaire en cours. Les informations générales sont à modifier de préférence avant la publication du questionnaire.

| /                                            | État de publication (ici, non publié)                                                                                                    |                                                                                                    |
|----------------------------------------------|----------------------------------------------------------------------------------------------------|----------------------------------------------------------------------------------------------------|
| K                                            | Ва                                                                                                    | arre d'outils                                                                                                    |
| Questionnaire                                | Journée Portes Ouvertes(Identifiant (ID) :757645)                                                                                                    |                                                                                                    |
| <b>                                     </b> | 🏷 🖊 🛠 🕋 🖦 🙎                                                                                                    | Groupes de question : Aucun                                                                                                    |
| -                                            |                                                                                                    |                                                                                                    |
| URL du<br>Da<br>E<br>Nombre de<br>Questionn  | Titre: Journée Portes Ouvertes (I<br>questionnaire (Français): http://f<br>Description : Questionnaire de satisfaction<br>Accueil : Afin d'améliorer cette journée<br>Message de fin : Nous vous remercions d'avoir<br>Administrateur : Nicolas Alves (nic.alves@ga.t<br>ate/Heure de lancement :<br>Date/Heure d'expiration :<br>Modèle : default<br>Langue de base : Français<br>Autres langues :<br>URL de fin: site du lycée Henri Brulle<br>e question(s)/groupe(s) : 0/0<br>naire actuellement activé : Non<br>Impossible d'activer le questi<br>(Vous devez ajouter des groupes de q<br>Présentation groupe par d'ou<br>Les participants peuvent sau | Identifiant (ID) 757645)<br>//lime/index.php/survey/index/sid/757645/lang/fr<br>n visiteurs à compléter à l'issure de la visite<br>e, nous vous proposons de répondre à ce questionnaire<br>r pris le temps de remplir ce questionnaire.<br>bac)<br>:ionnaire maintenant.<br>questions]<br>naire ne sont PAS anonymes.<br>pe.<br>Megarder un questionnaire partiellement complété<br>État des groupes de questions et état |
| <b>\$</b><br>%                               | Visualisation du questionnaire (ou test du question<br>Configuration du questionnaire (suppression, réin                                                                                                    | onnaire)<br>nitialisation, gestion des codes, etc.)                                                                                                    |
| 2                                            | Exportation du questionnaire et impression                                                                                                    |                                                                                                    |
| ŝ                                            | Dépouillement du questionnaire                                                                                                    |                                                                                                    |
| E₽₽                                          | Réorganisation des groupes de questions                                                                                                    |                                                                                                    |
| ا                                            | Gestion des invitations                                                                                                    |                                                                                                    |
| 0                                            | Modification des propriétés du questionnaire                                                                                                    |                                                                                                    |

### ► COMMENT CRÉER LES GROUPES DE QUESTIONS ?

Les questions d'un sondage sont réparties dans des groupes de questions. Cela permet de structurer logiquement le sondage en regroupant les questions par thème.

Un groupe de questions possède un titre et une description optionnelle. Il faut définir au <u>minimum un groupe</u> par sondage, même si l'enquête ne comprend pas de subdivision en plusieurs groupes.

| Questionnaires Ba            | ac Pro Ge                | stion-Administration                                                                                                    |                                                                                             |                                                                                                    |         |    |     |  |
|------------------------------|--------------------------|----------------------------------------------------------------------------------------------------|---------------------------------------------------------------------------------------------|----------------------------------------------------------------------------------------------------|---------|----|-----|--|
| dministration Connecté en    | tant que : nic.a         | alves 🦉                                                                                                    |                                                                                             |                                                                                                    |         |    |     |  |
| ₲   Ө 絶 🖍   6                | 3                        |                                                                                                    | Questionnaires                                                                              | Ajouter un nouveau gro<br>questionnaire                                                                                                    | oupe au | Ð  | ሳ ን |  |
| Juestionnaire Journée Portes | Ouvertes(Identi          | fiant (ID) :316698)                                                                                                    |                                                                                             |                                                                                                    |         |    |     |  |
| 🕒 🌣 🖉                        | ×. e                     | 🖡 😡 🙀 🍒 👘                                                                                                    | Groupes de question :                                                                       | Veuillez choisir<br>Veuillez choisir                                                                                                    |         | Į. |     |  |
| Éditer les éléments te       | xte du que               | stionnaire                                                                                                    |                                                                                             | Identification du visiteur                                                                                                    |         | -  |     |  |
|                              | Titre :<br>Description : | Accueil<br>B I U en X <sub>2</sub> X <sup>2</sup><br>Styles Y Format Y<br>Accueil des visiteurs : prise en charge et visite du ly | H & III P Source IIII<br>H & III P Source IIIII<br>H & III P IIIIIIIIIIIIIIIIIIIIIIIIIIIIII | Requis(e)       Image: The second second secon |         |    |     |  |

### ► COMMENT CRÉER DES QUESTIONS SIMPLES ?

Les questions sont placées dans des groupes. Il n'y a pas de limite technique au nombre de questions définies dans le sondage, ni dans le nombre de questions par groupe.

| Questionnaire Journée Portes Ouvertes(Identifiant (ID) :316698)      |                                                                |
|----------------------------------------------------------------------|----------------------------------------------------------------|
| 📑 🏟 🖉 🔆 🔆 🕲 🕲 🖓 📴 🍒                                                  | Groupes de question : Identification du visiteur 🚽 💺 🕂 🗖 🗖 🛛 🗶 |
| Groupe de questions Identification du visiteur (Identifiant (ID) :1) |                                                                |
| 🔁 🖉 🕰 🌐 🗟                                                            | Questions : Veuillez choisir 🕞 🍃 💮 🗖                           |
| Titre: Identification du vicitaur (1)                                |                                                                |
| Description : Qui sont les visiteurs ?                               | Ajouter une nouvelle question<br>au groupe                     |

► CODE D'IDENTIFICATION permet d'identifier rapidement une question pour l'exportation ou l'évaluation. Il convient d'adopter une codification des questions pour rendre l'évaluation plus facile par la suite. Ce champ n'est en général pas visible lors du déroulement de l'enquête.

► QUESTION permet d'ajouter le texte de la question posée. Il n'y a pas de limite à la longueur de ce champ, cependant si des explications doivent être ajoutées à la question, il convient de réserver ces commentaires pour le champ 'Aide'(voir exemple)

| Groupe de questions Identification du visiteur (In<br>Compared a compared a com | dentifiant (ID) :1)                                                                         | Questions : Veuillez choisir                                                                            |       |
|----------------------------------------------------------------------------------------------------|---------------------------------------------------------------------------------------------|----------------------------------------------------------------------------------------------------|-------|
| Ajouter une nouvelle question                                                                                                    |                                                                                             | Questions : Veuillez choisir 🔍 丈 🕁<br>Sauvegarder Enregistrer et f                                      |       |
| Ajouter une nouvelle question                                                                                                    |                                                                                             | Sauvegarder Enregistrer et f                                                                            |       |
|                                                                                                    |                                                                                             |                                                                                                    | ermer |
| Français (Langue de base)                                                                                                    |                                                                                             |                                                                                                    |       |
| Q                                                                                                    | Code : JPO01<br>Jestion :<br>B I U and X <sub>2</sub> X <sup>2</sup><br>Styles<br>Etes-vous | • → ₩ ♣ <i>Q</i> ℍ Source ↓ ⊠ <i>Q</i> Ⅲ ⊟ ④ Ω<br>★ ♯ ೫ ₩ ↓ ℍ ಱ ℍ ■ ↓ ↓ ↓ ↓ ↓ ↓ ↓ ↓ ↓ ↓ ↓ ↓ ↓ ↓ ↓ ↓ ↓ ↓ |       |

#### TYPE DE QUESTION permet de sélectionner le l'affichage de la question et son traitement (exemples ci-après).

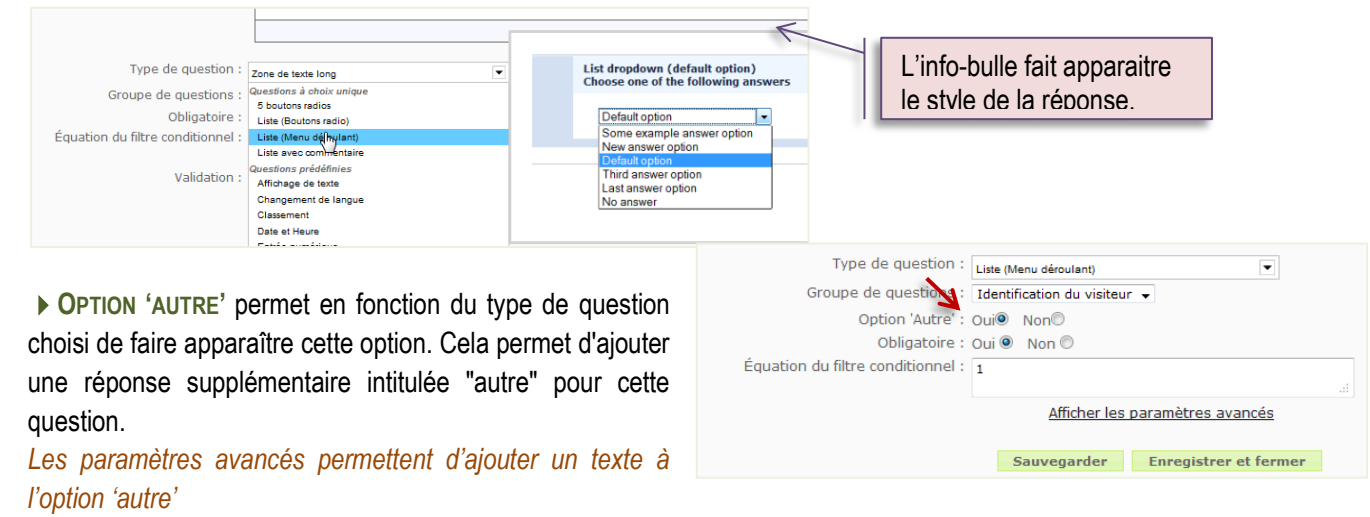

> OBLIGATOIRE permet de rendre la réponse à la guestion obligatoire. Il est impossible de continuer le questionnaire sans avoir répondu à cette question.

▶ AFFICHER LES PARAMÈTRES AVANCÉS permet d'agir sur les fonctionnalités avancées de la question. Par défaut, le champ 'texte personnalisé' est à blanc. Il est possible d'ajouter des précisions ou non.

| Affichage                                              |                                                                |
|--------------------------------------------------------|----------------------------------------------------------------|
| Texte personnalisé pour<br>'Autre' ()<br>Cacher l'aide | Non V                                                          |
| Séparateur de catégorie<br>Trier les réponses          | Remplacer le libellé de 'Autre :'<br>par un texte personnalisé |

ÉQUATION DU FILTRE CONDITIONNEL permet de poser des conditions d'affichage sur les questions. Par défaut l'équation est égale à 1 ce qui affiche la question quelle que soit la situation.

Une fois créée, la question s'affiche à l'écran. Il est alors possible d'éditer les réponses attendues et de les modifier.

#### ► COMMENT MODIFIER UNE QUESTION ?

Il convient d'éditer la question pour accéder à sa configuration.

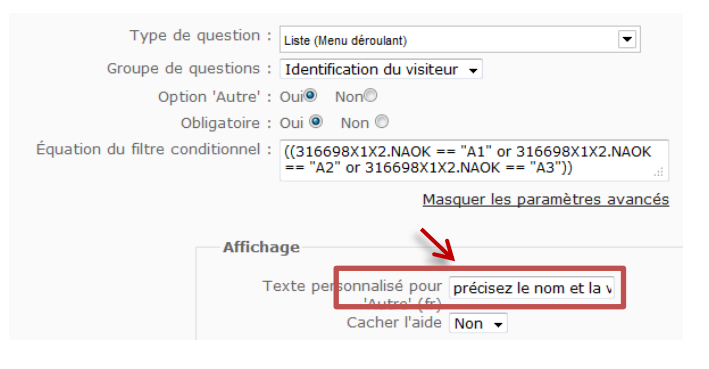

| Question Etes-vous (Identifiant (ID) :1)                                             |
|--------------------------------------------------------------------------------------|
| "]∕⊠∎®©↓⊀⊞⊞                                                                          |
| <b>Code :</b> JPO01 : ( <i>Question obligatoire</i> )<br><b>Question :</b> Etes-vous |
| Aide :                                                                               |
| Type : Liste (Menu déroulant)                                                        |
| Obligatoire : Oui                                                                    |
| Équation du filtre conditionnel : 1                                                  |
| Trier les réponses alphabétiquement: Oui                                             |

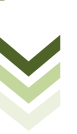

**III - QUESTIONNAIRE** CRÉATION SIMPLE

### ► COMMENT MODIFIER LES OPTIONS DE LA RÉPONSE ?

#### CRÉER LES ÉTIQUETTES

Bien que l'option 'autre' fasse partie d'une réponse attendue, elle n'apparait pas dans la liste. Cette possibilité a été cochée en amont.

Attention, les tableaux à double entrées comprennent 2 jeux d'étiquettes (voir tableaux)

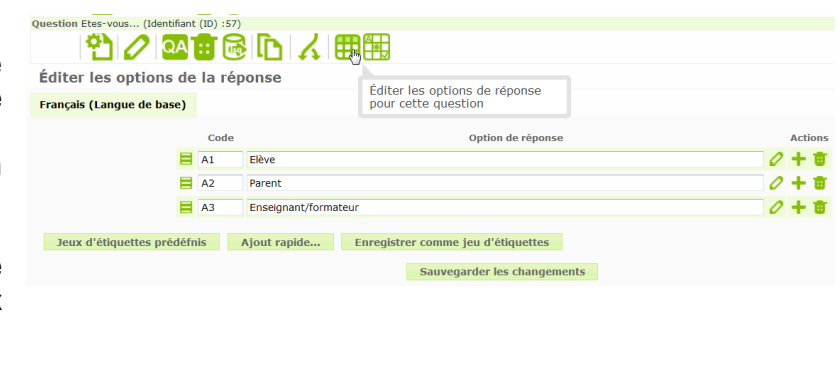

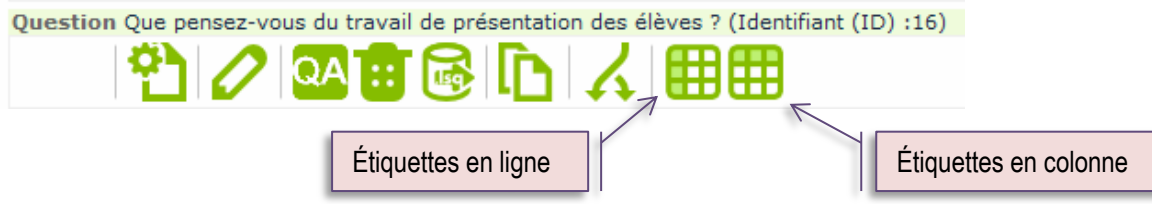

#### ▶ JEU D'ÉTIQUETTES - CRÉATION

Il permet d'enregistrer une saisie et de s'en resservir par la suite en la rappelant ce qui permet de gagner du temps à condition de donner au préalable les permissions à l'utilisateur du questionnaire.

| Enregistrer comme jeu d'étiquettes 🗙 | Navigateur de jeux d'étiquettes |          |                      |
|--------------------------------------|---------------------------------|----------|----------------------|
| Créer un nouveau jeu d'étiquettes    |                                 | Français | Étiquette            |
| Label Set Name : Q1                  |                                 | A1       | Elève                |
| Remplacer un jeu d'étiquette         |                                 | A2       | Parent               |
| existant                             | -                               | A3       | Enseignant/formateur |
| Sauvegarder Annuler                  | Remplacer Ajouter               |          |                      |
|                                      | Annuler                         |          |                      |

#### JEU D'ÉTIQUETTES - UTILISATION

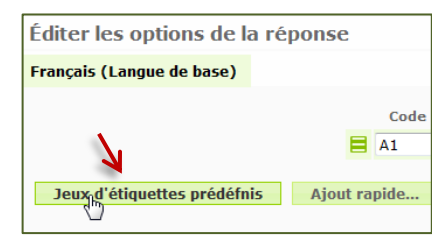

Sélectionner le jeu d'étiquettes prédéfinis dans la liste proposée.

| Navigateur de jeux d'étiquettes           | 7        |                   |
|-------------------------------------------|----------|-------------------|
| Jeux d'étiquettes disponibles :<br>dasses | Français |                   |
|                                           | Code     | Étiquette         |
|                                           | A1       | 4e collège        |
|                                           | A2       | 3e collège        |
| Λ.                                        | A3       | Segpa             |
| <b>N</b>                                  | A4       | 2de lycée général |
| Remplacer Ajouter                         |          |                   |
| Annuler                                   |          |                   |

Le jeu peut être ajouté à l'existant ou remplacé. Cette manipulation permet de gagner du temps.

III - QUESTIONNAIRE CRÉATION SIMPLE

#### ► RÉORGANISER LES QUESTIONS

Il se peut qu'à contrecoup l'organisation des questions ne soit pas cohérente, il faut changer l'ordre d'arrivée des questions.

Ce changement s'opère à partir du menu..

| Administration Connecté en tant que : nic.alves 🧷                                                                                                    |                                                         |
|----------------------------------------------------------------------------------------------------|---------------------------------------------------------|
|                                                                                                    | Réorganiser les groupes de<br>questions / les questions |
| Questionnaire Journée Portes Ouvertes(Identifiant (ID) :316698)                                                                                                    |                                                         |
| 📕 🌣 🖉 - 🔆 🦉 - 🚱 - 📴                                                                                                    | , 🍝                                                     |
|                                                                                                    | Groupes de question : Veuil                             |
| Identification du visiteur       I         JP001: [1] Etes-vous       Sélectionner la question puis         JP002: [(()P00+mAOK == "A1))       un clic-glissé pour changer s | s faire                                                 |
| JP004(50)(10000000000000000000000000000000000                                                                                                    | ] Quel collègé                                          |
| JP006: [((JP002.NAOK == "A4") and (JP004.NAOK == "-oth-"))] Quel lyce                                                                                                    | ée fréquentez-vous ?                                    |
| JPO08: [1] Quel est votre établissement ou organisme de formation ?                                                                                                    |                                                         |
| <b>JPO09</b> : [((JPO01.NAOK == "A2"))] Vous êtes parents, dans quelle classe se                                                                                             | trouve votre enfant ?                                   |
| Accueil                                                                                                    |                                                         |
| JP007: [1] Comment améliorer l'accueil ?                                                                                                    |                                                         |
| JP008: [((JP007_SQ001.NAOK == "N") and (JP007_SQ002.NAOK == "N"                                                                                                    | '))] Précisions                                         |

Sauvegarder

### **III - QUESTIONNAIRE** ► CRÉATION CONDITIONNELLE

### ► COMMENT CRÉER DES QUESTIONS AVEC CONDITIONS ?

1<sup>ER</sup> EXEMPLE CONDITIONNEL – LA RÉPONSE SUPPOSE UNE AUTRE QUESTION

| Une fois la question cré<br>convient de définir les con | éée, il<br>ditions  | Question Da   | ins quelle classe Dan | s quelle class |                 | (Iden)     | tifiant (ID) :58)                                         |
|---------------------------------------------------------|---------------------|---------------|-----------------------|----------------|-----------------|------------|-----------------------------------------------------------|
| d'application.                                          | To                  | sto           |                       | Cod            | le : JPO02 :    | /<br>Dé    | finir des conditions pour                                 |
|                                                         |                     | SIE           |                       | Questio        | n : Dans que    | cet        | te question 'ous ?                                        |
| <ol> <li>Il convient de test</li> </ol>                 | ter le              |               |                       | Тур            | e : Liste (Bo   | utor       | ns radio)                                                 |
| questionnaire pour                                      | vérifier            |               |                       |                | Avertisseme     | ent : N    | /ous devez ajouter options de réponses à cette question 🗄 |
| l'application des conditions                            |                     | Éa            | uation du filtre d    | Obligatoir     | re:Oui          |            |                                                           |
|                                                         |                     | Equ           |                       |                |                 |            |                                                           |
|                                                         | Iontror la g        | unction 100   | DO2 "Dans qualle      |                | " 😶 et          |            |                                                           |
| 1.                                                      |                     | Cette questi  | ion est toujours aff  | fichée.        | 7 51            |            |                                                           |
| Ajouter une condition                                   |                     |               |                       |                |                 |            |                                                           |
| 🕀 Scénario                                              | Scénario pa         | r défaut      |                       |                |                 | _          |                                                           |
| Question                                                | Question            | précédente    | Champs de l'invi      | itation        |                 | D          | ans le cas présent, la condition                          |
|                                                         | 12001: Etc          | 5-1/0115      |                       |                |                 | de         | épend de la question précédente.                          |
|                                                         |                     | 5 7005        |                       |                | A1              |            |                                                           |
| Opérateur de comparaison                                | Égal                | -             |                       |                |                 | $\searrow$ |                                                           |
| <br>Réponse                                             | Duri di Gui         | 6             |                       | ch             | - Illin de star |            | Cliquer sur la question pour                              |
|                                                         | Predefini           | Constant      | (e) Questions         | Champs d       | le l'invitation |            | voir apparaître les réponses                              |
|                                                         | Elève<br>Parent     | <i>.</i>      |                       |                |                 |            |                                                           |
|                                                         | Autre               | rormateur     |                       |                |                 |            |                                                           |
|                                                         |                     |               |                       |                |                 |            |                                                           |
|                                                         | Réponse             | s prédéfinies | pour cette questic    | on             |                 | .1         |                                                           |
|                                                         |                     | Ef            | ffacer Ajouter un     | e condition    | k               | -          | Et cliquer sur « ajouter une                              |
|                                                         |                     |               |                       |                |                 |            | condition »                                               |
| M                                                       | ontrer la q         | uestion JPC   | 002 "Dans quell       | le classe D    | )" 52 SI        |            |                                                           |
|                                                         | JPO01: Ete          | s-vous (qi    | d57) Égal             | Elève (A       | 1)              |            |                                                           |
| Ajouter une condition                                   |                     |               |                       |                |                 |            |                                                           |
| 🕒 Scénario                                              | Scénario pa         | r défaut      |                       |                |                 |            |                                                           |
| Question                                                | Question            | précédente    | Champs de l'inv       | ritation       |                 |            |                                                           |
|                                                         | Question            | precedente    | champs ac r inv       | Acadon         |                 |            |                                                           |
|                                                         | JPO01: Ete          | s-vous        |                       |                |                 |            |                                                           |
|                                                         | -                   |               |                       |                |                 |            |                                                           |
| Operateur de comparaison                                | Egal                | •             |                       |                |                 |            |                                                           |
| Reponse                                                 | Prédéfini           | Constant      | (e) Questions         | Champs         | de l'invitatio  |            |                                                           |
|                                                         | Elève               |               |                       |                |                 |            |                                                           |
|                                                         | Enseignant<br>Autre | formateur     |                       |                | K               |            |                                                           |
|                                                         |                     |               |                       |                |                 |            |                                                           |
|                                                         | Réponse             | s prédéfinies | s pour cette questi   | ion            |                 |            | Création de la condition n°2                              |
|                                                         |                     |               |                       |                |                 |            |                                                           |
|                                                         |                     | E             | ffacer Ajouter u      | ne condition   |                 |            |                                                           |

III - QUESTIONNAIRE → CRÉATION CONDITIONNELLE

#### 2<sup>ÈME</sup> EXEMPLE CONDITIONNEL - QUESTION 'OUI, NON' POURQUOI ?

La réponse à cette question suscite un OUI/NON. Si la réponse est NON, il est intéressant d'en connaitre la raison. Il va falloir créer une nouvelle question/réponse pour le NON en intégrant la condition.

| Question Avez-vous échangé des idées avec les élèves ? (Identifiant (ID) :20)                                                                                                    |
|----------------------------------------------------------------------------------------------------|
| Code : JPO011 : (Question optionnelle)                                                                                                    |
| Question : Avez-vous échangé des idées avec les élèves ?<br>Aide :                                                                                                    |
| Type : Oui/Non Obligatoire : Non Dénance Ol II/NON                                                                                                    |
| Équation du filtre conditionnel : 1                                                                                                    |
| Question Si NON, pourquoi ? (Identifiant (ID) :21)                                                                                                    |
| Paison du NON                                                                                                    |
| Code : JPO11 : (Question optionnelle) Question : Si NON, pourquoi ?                                                                                                    |
| Choix 'texte libre'                                                                                                    |
| Équation du filtre conditionnel : ((JPO011.NAOK == "N"))                                                                                                    |
|                                                                                                    |
| • Scénario Scénario par défaut                                                                                                    |
| Question précédente Champs de l'invitation                                                                                                    |
| JP009: Vous êtes parents, dans quelle classe se trouve vo<br>JP005: Quel collège fréquentez-vous ?<br>JP006: Quel lycée fréquentez-vous ?<br>JP008:SQ002: [Ville] Quel est votre établissemet ou orga<br>JP008:SQ001: [Etes-vous satisfait de l'accueil qui vous a é<br>JP007:SQ001: [Etes-vous satisfait de l'accueil qui vous a é<br>JP007:SQ002: [Le contenu des conférences sur les format<br>JP008: Précisions<br>JP010:SQ001: [Que pensez-vous du travail de présentatic<br>JP0011: Avez-vous échangé des idées avec les élèves ? |
| Opérateur de comparaison Égal                                                                                                    |
| Réponse         Prédéfini         Constant(e)         Questions         Champs         Insertion de la condition                                                                                                    |
| Oui<br>Non<br>Sans réponse                                                                                                    |
| Montrer la question JPO11 "Si NON, pourquoi ?" SI                                                                                                    |
|                                                                                                    |
| JPO011: Avez-vous echange des idees avec les eleves ? Égal Non (N)                                                                                                    |
| Ajout de la condition                                                                                                    |
|                                                                                                    |

**III - QUESTIONNAIRE** CRÉATION SIMPLE

#### ► DUPLIQUER DES QUESTIONS

La question JPO011 doit servir à nouveau, il convient alors de la copier pour éviter la ressaisie

|                                           | Question                                   | à copier                           |                          |            |      |
|-------------------------------------------|--------------------------------------------|------------------------------------|--------------------------|------------|------|
| questions La visite (Identifiant (ID) :3) |                                            |                                    | Z                        |            |      |
| P 2 2 3 5 6 / C                           | Clic sur Copier                            | Questions                          | JPO11: Si NON,           | pourquoi ? | •    |
| i NON, pourquoi ? (Identifiant (ID) : 24) |                                            |                                    |                          |            |      |
| "]∕ ∞∎®© ↓                                |                                            |                                    |                          |            |      |
| la question                               |                                            |                                    | Sa                       | uvegarder  | - 1  |
| (Langue de base) Changer le code          |                                            |                                    |                          |            |      |
| Code :                                    | JPO014                                     | Remarque : vous                    | B DEVEZ saisir ur        | nouveau co | de p |
| Question :                                | i 🏟 🐼 🛛 🐇 🖻 🛍                              | 🙈 📾 🗄 🕤 🖉                          | - # # []                 | 🥔 🗏 Source | :    |
|                                           | BIU abs X2                                 | x² ) i ≟≣ 🗮 i 🤃                    | 🗄 🤫 🖓 📔                  |            |      |
|                                           | Styles F                                   | ormat                              | Police                   | ▼ Taille   | •    |
|                                           | Si NON, pourquoi ?                         |                                    |                          |            |      |
| Changer la condition                      | JPO012: La visite v<br>JPO013: La visite d | ous a-t-elle pa<br>les locaux vous | ru ?<br>a-t-elle intére: | ssée ?     |      |
| Opérateur de comparaison                  | Égal                                       | -                                  |                          |            |      |
| Réponse                                   | Prédéfini Cons                             | stant(e) C                         | )uestions                | Champs     |      |
|                                           | Qui                                        |                                    |                          |            |      |

Non

#### III - QUESTIONNAIRE Les TYPES DE QUESTIONNAIRES

#### **C**ETTE PARTIE PERMET DE DÉCOUVRIR LES DIFFÉRENTES POSSIBILITÉS DE CONFIGURATION DES QUESTIONS (LA LISTE N'EST PAS EXHAUSTIVE)

#### LES QUESTIONS TABLEAU

#### Les questions sont organisées sous forme de tableau

| ableaux                                        |
|------------------------------------------------|
| Tableau                                        |
| Tableau (10 boutons radio)                     |
| Tableau (5 boutons radio)                      |
| Tableau (Augmenter, Sans changement, Diminuer) |
| Tableau (Nombres)                              |
| Tableau (Oui/Non/Indifférent)                  |
| Tableau (Textes)                               |
| Tableau double échelle                         |
| Tableau en colonnes                            |

Oue pensez-vous du travail de présentation des élèves ?

#### TABLEAU AVEC BOUTONS (5 OU 10 BOUTONS)

Type de tableau souvent utilisé pour jauger du degré de satisfaction (<u>voir étiquettes</u>) Il est possible de créer des options de réponses

| <b>T</b> |      | A     |
|----------|------|-------|
| I ABI    | _EAU | ARRAY |

Type de tableau utilisé pour obtenir une réponse du style « oui/non/indifférent/pas d'avis »

#### TABLEAU AVEC ÉTIQUETTE

Possibilité d'ajouter aux bornes du tableau un avis ou un niveau pour orienter la réponse de satisfaction. Les étiquettes peuvent être positionnées en ligne et non plus en colonnes

Il est aussi possible de paramétrer un tableau à double entrées

#### ► LES QUESTIONS TYPE TEXTE

| Que | stions de type texte         |
|-----|------------------------------|
| Mu  | ltiples zones de texte court |
| Zo  | ne de texte court            |
| Zo  | ne de texte long             |
| Zo  | ne de texte très long        |
| 20  | he de texte tres long        |

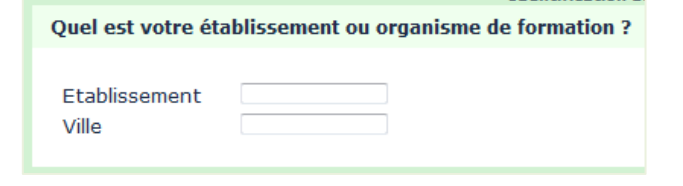

#### ► LES QUESTIONS À CHOIX MULTIPLES

Questions à choix multiples Choix multiples

Choix multiples avec commentaires

| Cochez la ou les réponses     |
|-------------------------------|
| 📃 un exemple de sous-question |
| 🔲 4e collège                  |
| 🔲 3e collège                  |
| Segpa                         |
| 🔲 2de lycée général           |
| Autre :                       |

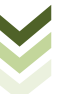

 
 Très satisfaisant
 Satisfaisant
 Médiocre
 Insuffisant

 Que pensez-vous du travail de présentation des élèves ?
 Image: Comparison of the set of the set of the s

\* Etes-vous satisfait de l'accueil qui vous a été réservé ?

| Oui     | Incertain | Non        |
|---------|-----------|------------|
| $\odot$ | $\odot$   | $\bigcirc$ |

| Array numbers (text input)       |                               |                                     |              |
|----------------------------------|-------------------------------|-------------------------------------|--------------|
|                                  | X-axis example<br>subquestion | X-axis new<br>answer<br>subquestion | X-a:<br>subc |
| Y-axis example subquestion       |                               |                                     |              |
| Y-axis new answer<br>subquestion |                               |                                     |              |
| Y-axis third subquestion         |                               |                                     |              |
| Y-axis last subquestion          |                               |                                     |              |

**III - QUESTIONNAIRE** ► LES TYPES DE QUESTIONNAIRES

#### ▶ LES QUESTIONS À CHOIX MULTIPLES AVEC COMMENTAIRE

| * Quelle est la formation que vous envisanez de suivre l'an prochain ?                                                                                                    |       |
|----------------------------------------------------------------------------------------------------|-------|
| Cochez la ou les réponses Formation envisagée                                                                                                    |       |
| I     A guelle est la formation que vous envisagez de suivre l'an prochain ?     Classez les éléments de la liste de gauche en commençant par le plus important jusqu'at     important. | moins |
| Vos choix Votre classement                                                                                                    |       |
| Bac ARCU Bac GA                                                                                                    |       |
| Bac Commerce Bac Commerce                                                                                                    |       |
| P En cas de plusieurs réponses, numérotez votre choix dans l'ordre de vos préférences                                                                                                   |       |

#### ► LES QUESTIONS PRÉDÉFINIES

Classement

Date et Heure

Envoi de fichier

Genre

Oui/Non Équation

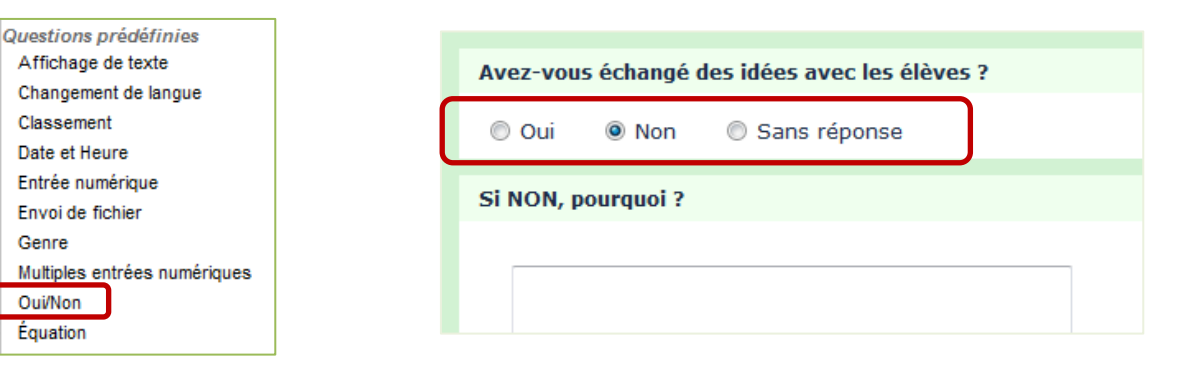

#### ► LES QUESTIONS À CHOIX UNIQUE

| Questions à choix unique         5 boutons radios         Liste (Boutons radio)         Liste (Menu déroulant)         Liste avec commentaire         5 boutons radios avec l'aide à la réponse                                                                                                    | • Que pensez-vous de la présentation des sections par les élèves ?         ① 1       ② 2       ③ 3       ④ 4       ⑤ 5         ?       1 : très insuffisant       5 : Très satisfaisant |
|----------------------------------------------------------------------------------------------------|----------------------------------------------------------------------------------------------------|
| activée<br>Liste «'boutons radio >                                                                                                    | La visite  La visite  La visite vous a-t-elle paru ? Veuillez sélectionner une réponse ci-dessous  Courte  Courte  Longue Satisfaisante Autre, à préciser                               |
| <ul> <li>* Etes-vous</li> <li>Veuillez sélectionner une réponse ci-dessous<br/>Cette question est obligatoire.<br/>Au besoin, veuillez préciser le champs 'Autre :'.</li> <li>Elève</li> <li>Elève</li> <li>Enseignant/formateur</li> <li>Parent</li> <li>Autre :</li> <li>e êtes-vous ?</li> </ul> | Liste menu déroulant                                                                                                    |

.....

### ► COMMENT AJOUTER UNE AIDE À LA QUESTION ?

| Mac                     | quer los paramàtros avancés |
|-------------------------|-----------------------------|
| Mas                     | quel les parametres avances |
|                         |                             |
| Affichage               |                             |
| 3-                      |                             |
| Trier les réponses      | Qui 🔻                       |
| alphabétiquement        |                             |
| Ordre des réponses      | Non 👻                       |
| aléatoire               |                             |
| Afficher les colonnes   | 1                           |
| Toyto porcoppolicó pour |                             |
| 'Autro' (fr)            |                             |
| Cacher L'aide           | Non -                       |
| Cucifer Funde           |                             |
| Toujours cacher cette   | Non 🔻                       |
| question                |                             |
|                         |                             |

Par défaut, l'aide est toujours active.

Lorsque ce champ est renseigné, le texte explicatif apparait avec une icône représentant un point d'interrogation sur le côté gauche.

C'est un champ optionnel. Il est utile si une question nécessite des explications, ou bien s'il est utile de préciser la manière d'y répondre.

Ce champ peut être caché.

### ► COMMENT EXPORTER UNE QUESTION ?

L'export permet de conserver une sauvegarde du questionnaire ou de le partager.

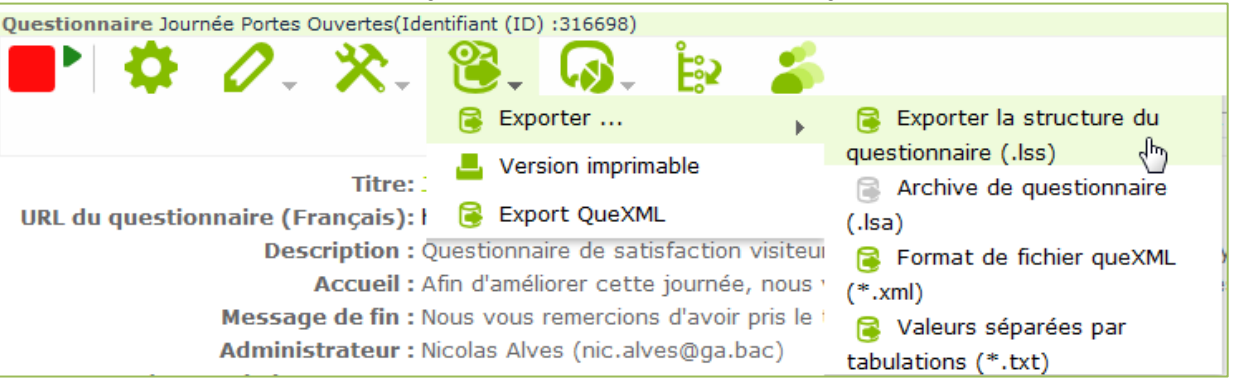

### ► COMMENT IMPORTER UNE QUESTION ?

En bas du formulaire de création d'une question, vous pouvez observer une boite de sélection qui vous permettra d'importer un fichier de question. De là, vous pourrez importer un fichier CSV précédemment exporté d'un autre questionnaire. C'est très pratique pour réutiliser une question déjà posée dans un autre sondage.

**Important** : si vous importez une question, une nouvelle question sera toujours créée. La question en cours ne sera pas mise à jour. Si vous souhaitez copier une question à l'intérieur du même questionnaire, il est plus simple d'utiliser la fonctionnalité Copier une question

| Question | naire Jour | née Portes Ouverte   | es(Identifiant  | (ID) :75764    | 15)            |      |         |          |         |        |           |           |    |         |   |   |
|----------|------------|----------------------|-----------------|----------------|----------------|------|---------|----------|---------|--------|-----------|-----------|----|---------|---|---|
|          | •          | 0 %                  | 2               | $\mathbf{Q}$   | Ë2 🍒           | Gr   | oupes   | de q     | uestio  | n: Ve  | uillez ch | oisir     |    | <br>- 5 | Ð |   |
| Perm     | issions    | du questior          | naire           |                |                |      |         |          |         |        |           |           |    |         |   |   |
|          | Action     | Nom<br>d'utilisateur | Gro<br>d'utilis | upes<br>ateurs | Nom<br>complet | ▶    | 0       | 5        | ŧŧt     | 0      |           | ρ         | Ø  | 6       | 醖 | Ø |
|          |            |                      |                 |                | Utilisateur:   | van. | meyer V | anessa M | 1eyer 🔻 | Ajou   | iter un i | utilisate | ur |         |   |   |
|          |            |                      |                 |                | Groupes :      | JPO  | - G1    | •        | Ajouter | un gro | upe d'u   | tilisa    |    |         |   |   |
|          |            |                      |                 |                |                |      |         |          |         |        |           |           |    |         |   |   |

### ► COMMENT MODIFIER LES PARAMÈTRES GÉNÉRAUX D'UN QUESTIONNAIRE ?

| Questionnaire Journée Portes Ouvertes(Identifiant (II                            | ) :316698)<br>                            |                                         | Groupes de question : Veuille: | z choisir 🔹 🗲            | G    |
|----------------------------------------------------------------------------------|-------------------------------------------|-----------------------------------------|--------------------------------|--------------------------|------|
| Éditer les paramètres du questionna                                              | aire                                      |                                         |                                |                          |      |
| Général Présentation & Navigation Publi                                          | ication & Contrôle d'accès Notification   | n & Gestion des données Invi            | tations Intégration des contac | ts centralisés Ressource | 5    |
| Présentation & Navigation                                                        | Publication & Contrôle d'                 | accès Notification &                    | Gestion des données            | Invitations I            | ıtéç |
|                                                                                  | Format : G                                | roupe par groupe 🗖                      |                                |                          |      |
|                                                                                  | Modèle : d                                | efault 👻                                |                                |                          |      |
|                                                                                  | Aperçu du modèle :                        |                                         |                                |                          |      |
|                                                                                  |                                           | Anna Anna Anna Anna Anna Anna Anna Anna | Riner Der Kong                 |                          |      |
| Affiche                                                                          | r l'écran de bienvenue ?                  | ui 👻                                    |                                |                          |      |
| Delai de i<br>Mantra                                                             | navigation (secondes) : 0                 |                                         |                                |                          |      |
| Afficher l'index des questio                                                     | ons / autoriser les sauts                 |                                         |                                |                          |      |
|                                                                                  | Opération sans clavier                    | on 🗸                                    |                                |                          |      |
| Afficher u                                                                       | ne barre de progression 🖸                 | ui 👻                                    |                                |                          |      |
| Les participants peuvent-ils in                                                  | nprimer leurs réponses ? N                | on 👻                                    |                                |                          |      |
|                                                                                  | Statistiques publiques ? 🛛                | on 👻                                    |                                |                          |      |
| Afficher les graphiques dans les                                                 | statistiques publiques ? N                | on 👻                                    |                                |                          |      |
| Charger automatiquement l'URL                                                    | quand le questionnaire N<br>est terminé ? | on 🔻                                    |                                |                          |      |
| Afficher III                                                                     | uans ce questionnaire" C                  | ui 🔻                                    |                                |                          |      |
| Afficher "Il y a X questions                                                     | a description du groupe                   | ffichar las douv                        |                                |                          |      |
| Afficher "Il y a X questions<br>Afficher le nom et/ou l<br>Afficher le numéro et | a description du groupe A                 | fficher les deux<br>acher les deux      | •<br>•                         |                          |      |

III - QUESTIONNAIRE L'ACTIVATION / L'ARRÊT

#### ► COMMENT ACTIVER LE QUESTIONNAIRE ?

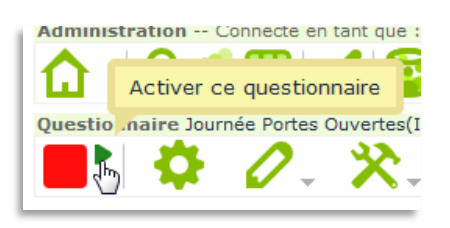

#### Activer le questionnaire(316698) Avertissement LIRE CECI ATTENTIVEMENT AVANT DE POURSUIVRE Vous ne devriez activer un questionnaire que si vous êtes absolument certain que la configuration de votre questionnaire est terminée et n'aura pas besoin d'être modifiée. Une fois le questionnaire activé, vous ne pourrez plus : • Ajouter ou supprimer des groupes • Ajouter ou supprimer des questions • Ajouter ou supprimer des sous-question ou changer leurs codes Les paramètres suivants ne peuvent être modifiés si l'enquête est active. Veuillez à présent vérifier ces paramètres, et cliquer sur le bouton ci-dessous. Réponses anonymisées ? Non • Sauvegarder l'adresse IP ? Non •

dans votre questionnaire, si vous voulez ajouter ou enlever des groupes du questions, vous devez désactiver ce questionnaire, ce qui déplacera toutes

données qui ont déjà été saisies dans une table d'archivage séparée
Sauvegarder, activer ce questionnaire

**Réponses anonymes ?** Permet de déterminer si les réponses du questionnaire doivent être reliées aux participants ou si elles doivent être anonymes. Attention !! Si « OUI » il n'y a plus de moyen pour relier les réponses aux participants. Si « NON », il faut créer une table d'invitations.

Renseigner les paramètres du questionnaire

Le

-

remplir

monde

Le mode accès libre,

restreint : seuls ceux qui ont

reçu une invitation peuvent le

aucune invitation avec code

d'accès n'est demandée

accès

#### 2 modes d'accès au questionnaire peuvent être activés :

Sauvegarder l'URL de Non v provenance ? Sauvegarder les Non v chronométrages ?

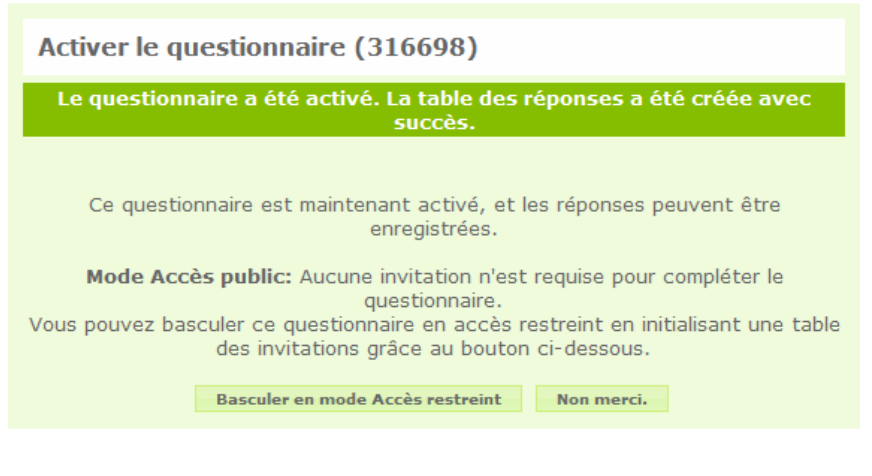

Une fois que les données sont s

S 🗶 Tutoriel – Outil de création d'enquêtes électronique

#### III - QUESTIONNAIRE L'ACTIVATION / L'ARRÊT

## ► COMMENT CONTRÔLER L'ACCÈS

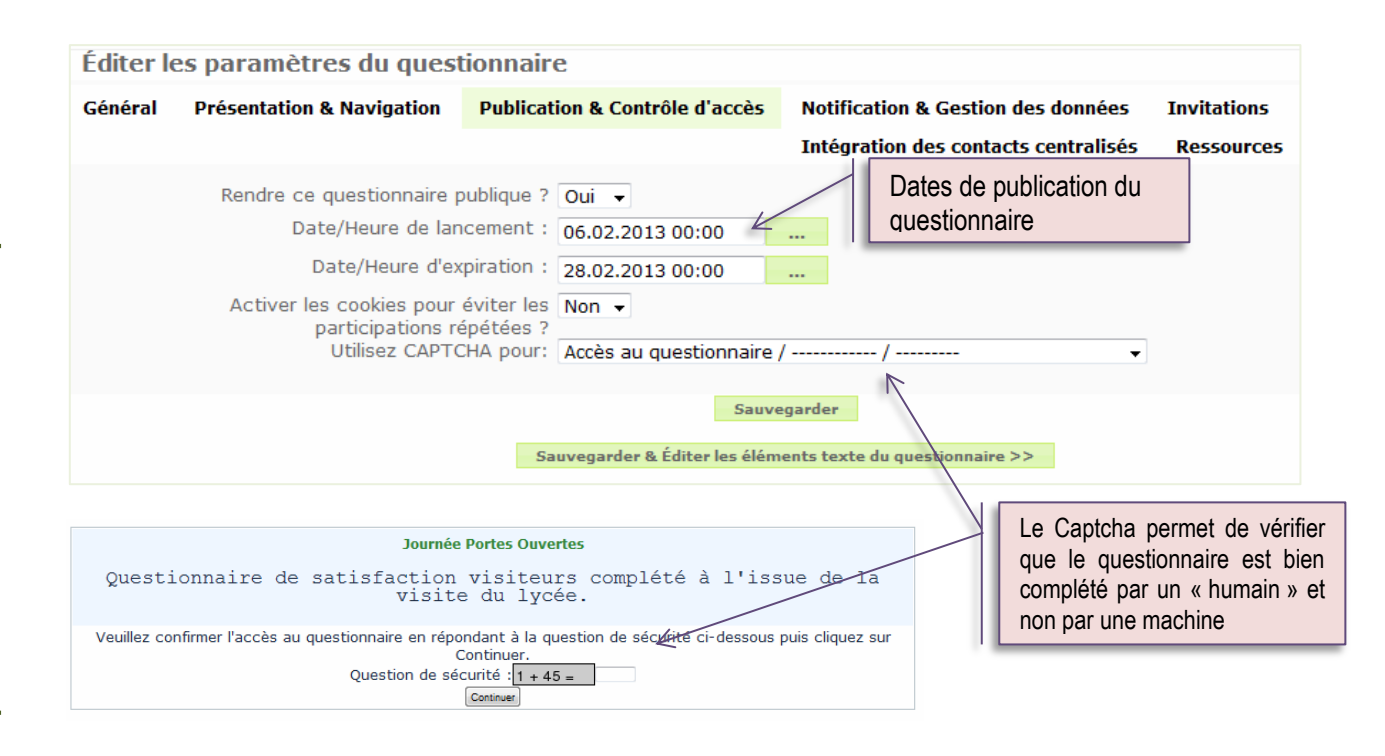

## **IV - INVITATIONS**

LES PARTICIPANTS

### ► COMMENT INVITER UN PARTICIPANT ?

| Contrôle des invitations Journée Portes Ouvertes |                                              |  |  |  |  |  |  |  |
|--------------------------------------------------|----------------------------------------------|--|--|--|--|--|--|--|
| û i D01 - 556                                    | è 🗳 🔀 😫 📴                                    |  |  |  |  |  |  |  |
| Ajouter une nouvelle invitation                  |                                              |  |  |  |  |  |  |  |
| ID:                                              | Auto                                         |  |  |  |  |  |  |  |
| Prénom:                                          | pauline                                      |  |  |  |  |  |  |  |
| Nom:                                             | martin                                       |  |  |  |  |  |  |  |
| Courriel:                                        | pau.martint@ga.bac                           |  |  |  |  |  |  |  |
| Statut du courriel:                              | ОК                                           |  |  |  |  |  |  |  |
| Code:                                            | Vous pouvez laisser ce champ vide et générer |  |  |  |  |  |  |  |
| 'Générer les codes des invitations'              |                                              |  |  |  |  |  |  |  |
| Langue:                                          | Français 👻                                   |  |  |  |  |  |  |  |
| Invitation envoyée?                              | N                                            |  |  |  |  |  |  |  |
| Rappel envoyé ?                                  | N                                            |  |  |  |  |  |  |  |
| Complété ?                                       | N                                            |  |  |  |  |  |  |  |
| Utilisations restantes :                         | 1                                            |  |  |  |  |  |  |  |
| Valide à partir du:                              | 30.01.2013 00:00 jusqu'à 10.02.2013 00:00    |  |  |  |  |  |  |  |
|                                                  | Ajouter une nouvelle invitation              |  |  |  |  |  |  |  |

L'invitation d'un participant se fait par la saisie de son nom, prénom et obligatoirement de son adresse mail valide.

Le code d'invitation est automatiquement créé mais il est toujours possible d'en saisir un.

UTILISATIONS RESTANTES le chiffre mis correspond au nombre de questionnaires pouvant être complétés (1= 1 questionnaire par invitation)

Lorsque le panel est plus important, il convient d'importer les participants à l'aide d'un fichier .csv par exemple.

### ► COMMENT INVITER PLUSIEURS PARTICIPANTS ?

Le fichier doit être un fichier CSV standard (délimiteur : virgule) avec éventuellement des guillemets pour encadrer les valeurs. La première ligne doit contenir le nom des champs. Les champs peuvent être donnés dans n'importe quel ordre

| r : virgule) avec<br>Irs. La première<br>os peuvent être |   |           | hoist   |                                | 2                           |  |  |
|----------------------------------------------------------|---|-----------|---------|--------------------------------|-----------------------------|--|--|
|                                                          |   |           | Jew     | Importer les<br>d'un fichier C | invitations à partir<br>CSV |  |  |
| Ì                                                        | 1 | A         |         | В                              | С                           |  |  |
| Ì                                                        | 1 | lastname  | firstna | me                             | email                       |  |  |
|                                                          | 2 | BARDEAU   | NOEN    | /IE                            | noe.bardea@ga.bac           |  |  |
|                                                          | 3 | BESSE     | MANO    | N                              | man.besse@ga.bac            |  |  |
|                                                          | 4 | BILLET    | LAUR    | IE                             | lau.billet@ga.bac           |  |  |
|                                                          | 5 | BONNAMAIN | ROXA    | NE                             | rox.bonnam@ga.bac           |  |  |
|                                                          | 6 | BOUTET    | LAUR    | IE                             | lau.boutet@ga.bac           |  |  |
|                                                          | 7 | CASTEL    | CHAR    | LY                             | cha.castel@ga.bac           |  |  |

Il convient d'utiliser OpenOffice ou Libre Office pour travailler les fichiers CSV (Excel est à éviter).

| Choisir le fichier CSV à envoyer : Jitoke                                      | ens_316698.csv Parcourir               |                                                                    |
|--------------------------------------------------------------------------------|----------------------------------------|--------------------------------------------------------------------|
| Jeux de caractères du fichier : Unic                                           | icode (UTF-8)                          | Il faut sélec <u>tionner le fichie</u> r et choisir de             |
| Séparateur utilisé : (Aut                                                      | ito-détection) 👻                       | préférence UNICODE HTE8.                                           |
| Filtrer les adresses de courriel vides : 🗵                                     |                                        |                                                                    |
| Filtrer les enregistrements en double : 🗹                                      |                                        |                                                                    |
| Les doublons sont déterminés par : first<br>last<br>ens<br>toke<br>lang<br>Env | tname<br>tname<br>ai<br>guage<br>voyer | Clic sur <u>[ENVOYER]</u> pour charger la base des<br>participants |
|                                                                                |                                        |                                                                    |

Fichier CSV envoyé avec succès.

#### Invitation créée avec succès

- 30 enregistrement(s) dans le CSV
- 30 enregistrements respectent les critères minimaux.
- 30 enregistrement(s) importé(s)

## IV - INVITATIONS → LES PARTICIPANTS

### ► COMMENT INVITER DES PARTICIPANTS ?

#### 1. ACTIVATION DES CODES INVITATION

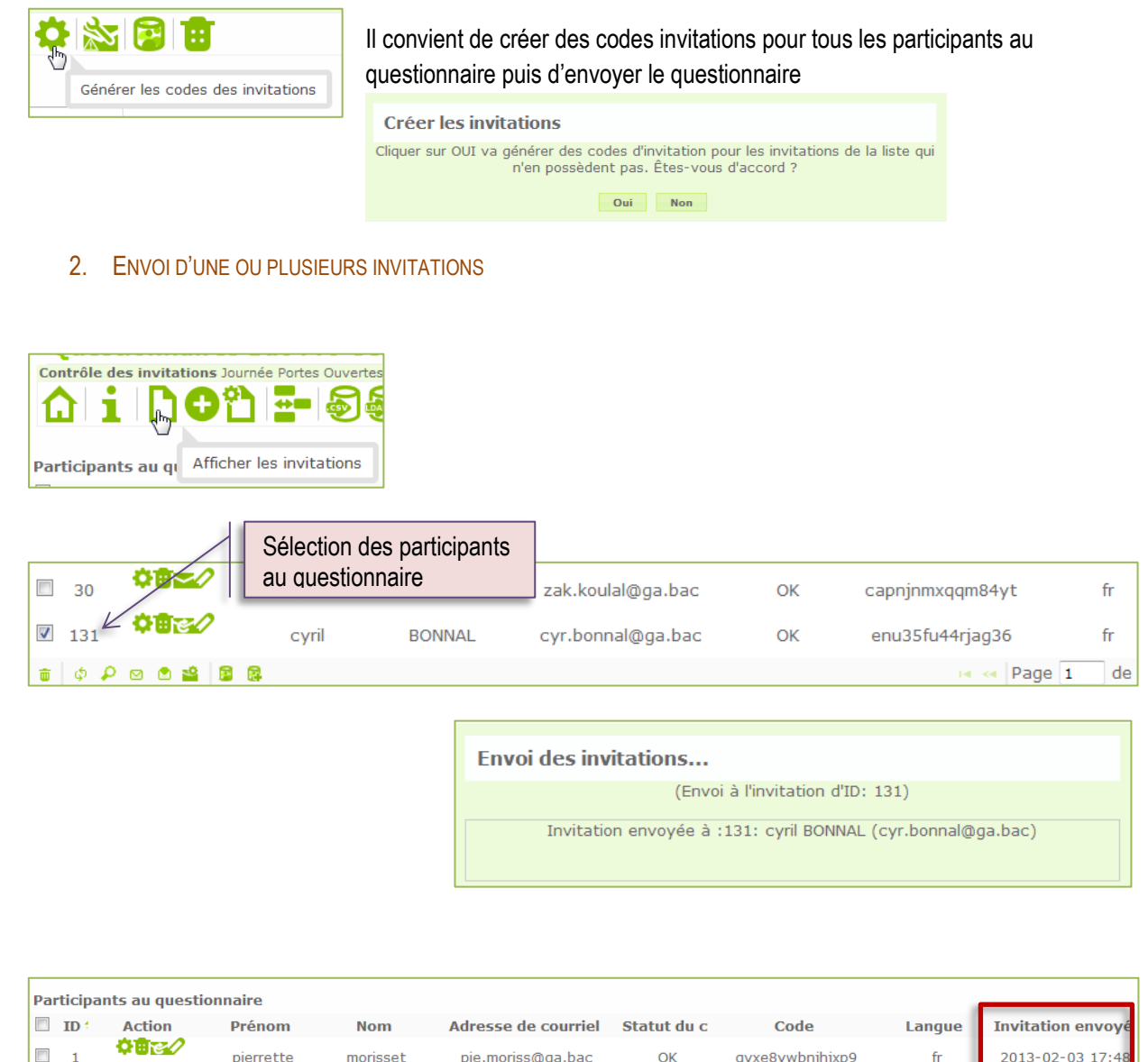

|   | 1    | ¢ø <sub>e</sub> / | pierrette | morisset | pie.moriss@ga.bac | ОК | gvxe8ywbnjhjxp9 | fr       | 2013-02-03 17: |
|---|------|-------------------|-----------|----------|-------------------|----|-----------------|----------|----------------|
|   | 2    | ¢øc/              | cyril     | bonnal   | cyr.bonnal@ga.bac | ОК | qexvudbfgy93pyd | fr       | 2013-02-03 17: |
|   | 3    | ¢∎œ⁄⁄             | fabienne  | mauri    | fab.mauri@ga.bac  | ОК | 9f87te6pqs97c7u | Français |                |
| ŵ | φ \$ | P 🖸 🖻 🕍 💈         | 8         |          |                   |    | 🛯 🔜 Pag         | e 1 de 1 | ▶ ▶ 25 👻       |
|   |      |                   |           |          |                   |    |                 |          |                |

Il est possible d'inviter tous les participants d'un coup sans avoir à les sélectionner dans cette liste (voir ici)

## IV - INVITATIONS → LES PARTICIPANTS

#### ► COMMENT INVITER LES PARTICIPANTS ? SUITE...

Un courriel est envoyé aux participants avec un lien vers le questionnaire

|                 |                                                                      | roundcub                        | e 🦳          |                                                            |                                                  |                                                                                       | Courriel 📕 Carnet d                                        | l'adresses 🚺 Préférenc                 | ces 🔞 Qu       |             |       |
|-----------------|----------------------------------------------------------------------|---------------------------------|--------------|------------------------------------------------------------|--------------------------------------------------|---------------------------------------------------------------------------------------|------------------------------------------------------------|----------------------------------------|----------------|-------------|-------|
|                 |                                                                      | Free webmail for the ma         | 15505        | i 📝 📝 🔤 🖻                                                  | J                                                | 🖉 🔮 🔅                                                                                 | Filtre: Tous                                               | • Q*                                   |                |             |       |
|                 |                                                                      | Dossiers                        |              | 🖽 🖉 🏠 Objet                                                |                                                  |                                                                                       | De                                                         | Date                                   | Taille         |             |       |
|                 |                                                                      | Messages re Provillons          | çus          | <ul> <li>Invitation à p</li> <li>Invitation à p</li> </ul> | participer à<br>participer à                     | un questionnaire<br>un questionnaire                                                  | Nicolas Alves                                              | Aujourd'hui 09:34<br>Aujourd'hui 09:23 | 4 Ko<br>4 Ko   |             |       |
|                 |                                                                      | Messages envi<br>Messages envi  | oyés         | <ul> <li>Invitation à p</li> </ul>                         | oarticiper à                                     | un questionnaire                                                                      | Nicolas Alves                                              | Dim 17:40                              | 4 Ko           |             |       |
|                 |                                                                      | Corbeille                       |              | <ul> <li>Nouveau con</li> </ul>                            | npte sur Ag                                      | ora-Project                                                                           | NOEMIE BARDEAU                                             | 2012-09-20 09:04                       | 943 o          |             |       |
|                 |                                                                      |                                 |              | Sélectionner: 🔳 🔳 🔛                                        | Sujets                                           | : 🕀 🖗 🕒 🛛 Afficher le p                                                               | anneau d'aperçu: 🔽                                         | 🕅 🖣 Messages de :                      | 1 à 6 sur 6 🕨  |             |       |
|                 |                                                                      |                                 |              | Objet Invitation                                           | n à particip                                     | per à un questionnaire                                                                | 2                                                          |                                        | æ              |             |       |
|                 |                                                                      |                                 |              | À cyril BONN                                               | AL 1                                             |                                                                                       |                                                            |                                        |                |             |       |
|                 |                                                                      |                                 |              | Répondre à Nicolas Alv<br>Date Aujourd'hu                  | res 🎗<br>ii 09:34                                |                                                                                       |                                                            |                                        |                |             |       |
|                 |                                                                      |                                 |              |                                                            |                                                  |                                                                                       | *                                                          |                                        |                |             |       |
|                 |                                                                      |                                 | 1            | cyril, Vous avez été                                       | invité à pa                                      | articiper à un question                                                               | naire.                                                     |                                        |                |             |       |
|                 |                                                                      |                                 |              | Celui-ci est intitulé :                                    | "Journée l                                       | Portes Ouvertes" "                                                                    |                                                            |                                        |                |             |       |
|                 |                                                                      |                                 |              | Questionnaire                                              | de sati                                          | sfaction visiteur                                                                     | s complété à l'issue de                                    | la visite du lycée                     | е.             |             |       |
|                 |                                                                      |                                 |              | " Pour participer, ve                                      | uillez dique                                     | er sur le lien ci-dessou                                                              | s. Cordialement, Nicolas Alves (ni                         | c.alves@ga.bac)                        | law alka       |             |       |
|                 |                                                                      |                                 |              | /survey/index/sid/3                                        | 16698/toke                                       | en/enu35fu44rjag36/la                                                                 | ing/fr                                                     | 1/2.18.143.230/iime/ind                | lex.php        |             |       |
|                 |                                                                      |                                 |              |                                                            |                                                  |                                                                                       |                                                            |                                        |                |             |       |
|                 |                                                                      |                                 |              | Ci unu a cu haite                                          |                                                  |                                                                                       |                                                            |                                        | _              |             |       |
|                 |                                                                      |                                 |              | cliquer sur le lien su<br>/enu35fu44riag36 S               | z pas paru<br>ivant : <u>http</u><br>i vous êtes | ciper a ce questionnail<br><u> p://172.18.143.236/lim</u><br>s sur liste poire mais d | e/index.php/optout/tokens/lange                            | ode/fr/surveyid/316698                 | /token         |             |       |
|                 |                                                                      | - siz _                         |              | invitations, merci de<br>/fr/surveyid/316698               | cliquer su                                       | r le lien suivant : <u>http:</u><br>J35fu44riad36                                     | //172.18.143.236/lime/index.php                            | /optin/tokens/langcode                 | 65             |             |       |
|                 |                                                                      | 1.527                           |              |                                                            |                                                  |                                                                                       |                                                            |                                        |                |             |       |
| Oversti         |                                                                      | Jour                            | rnee Port    | es Ouvertes                                                |                                                  |                                                                                       |                                                            |                                        |                |             |       |
| Questio         | onnaire de                                                           | satisiacti<br>vis               | ite du       | a lycée.                                                   | e a 1.1                                          | lssue de la                                                                           | Le participant                                             | clique sur le                          | lien qui       | lui est env | /oyé  |
|                 |                                                                      |                                 |              |                                                            |                                                  |                                                                                       | dans l'e-mail                                              |                                        |                |             |       |
|                 | C'est un quest                                                       | ionnaire en accès               | restreint    | . Vous devez avoir une in<br>rticiper.                     | vitation v                                       | alide                                                                                 |                                                            |                                        |                |             |       |
|                 | Veuillez confirm                                                     | ner votre invitatio             | on en répo   | ondant à la question de s                                  | écurité dai                                      | ns le                                                                                 |                                                            |                                        |                |             |       |
|                 |                                                                      | champ ci-dess                   | sous puis    | cliquez sur Continuer.                                     |                                                  |                                                                                       | Le Captcha a                                               | tteste que la                          | saisie         | n'est pas t | faite |
|                 |                                                                      | Code                            | e :          | enu35fu44rjag                                              | 36                                               | Ν                                                                                     | nar un robot                                               |                                        |                |             |       |
|                 | Ç                                                                    | uestion de sécuri               | ité          | 1 + 45 = 46                                                | 6                                                | 45                                                                                    | par un robot.                                              |                                        |                |             |       |
|                 |                                                                      |                                 |              | Continuer                                                  |                                                  | _                                                                                     |                                                            |                                        |                |             |       |
|                 |                                                                      | Journée Porte                   | s Ouvertes   |                                                            |                                                  |                                                                                       |                                                            |                                        |                |             |       |
| Questio         | onnaire de satisfa                                                   | ction visiteurs co              | omplété à    | l'issue de la visite du ly                                 | /cée.                                            |                                                                                       |                                                            |                                        |                |             |       |
|                 |                                                                      | 0%                              | 100%         |                                                            |                                                  |                                                                                       |                                                            |                                        |                |             |       |
|                 |                                                                      | Qui sont les v                  | visiteurs ?  |                                                            |                                                  |                                                                                       |                                                            |                                        |                |             |       |
|                 | <ul> <li>Etes-vous</li> <li>Veuillez sélectionner une rép</li> </ul> | oonse ci-dessous                |              |                                                            |                                                  | les ont                                                                               | ions du questic                                            | nnaire se                              | définiss       | ont dans    | les   |
|                 | Am: •                                                                |                                 |              |                                                            |                                                  |                                                                                       |                                                            |                                        | aonnioo        | uano        | 100   |
|                 | Quel est votre établissem                                            | ent ou organisme de formatio    | on ?         |                                                            |                                                  | parametr                                                                              | es <u>ICI</u>                                              |                                        |                |             |       |
|                 | Cette question est obligatoir                                        | e. Veuillez compléter toutes le | es parties.  |                                                            |                                                  |                                                                                       |                                                            |                                        |                |             |       |
|                 | Etablissement                                                        |                                 |              |                                                            |                                                  |                                                                                       |                                                            |                                        |                |             |       |
|                 | Ville                                                                |                                 |              |                                                            |                                                  |                                                                                       |                                                            |                                        |                |             |       |
|                 | Votre Nom (facultatif)                                               |                                 |              |                                                            |                                                  |                                                                                       |                                                            |                                        |                |             |       |
|                 |                                                                      |                                 |              |                                                            |                                                  |                                                                                       |                                                            |                                        |                |             |       |
|                 | Comment avez-vous été info                                           | rmé(e) de la JPO ?              |              |                                                            |                                                  |                                                                                       | al de eestiweetie                                          |                                        |                |             |       |
|                 |                                                                      |                                 |              |                                                            |                                                  | Un coum                                                                               | lei de cominitation                                        | i de participa                         | ation est      | envoye au   |       |
|                 |                                                                      |                                 |              |                                                            |                                                  | participa                                                                             | nt à l'issue du que                                        | estionnaire.                           |                |             |       |
| Finir plus tard |                                                                      | + Précédent                     | Suivant +    | Scrtir et effec                                            | cer vos réponses                                 |                                                                                       | ·                                                          |                                        |                |             |       |
|                 |                                                                      | E                               | <b>₽</b> Ø { | 7 Objet                                                    |                                                  |                                                                                       | De                                                         | Date                                   |                | Taille 🔺    |       |
|                 |                                                                      |                                 |              | <ul> <li>Confirmation de vi</li> </ul>                     | otre partio                                      | cipation à notre ques                                                                 | tionnaire Nicolas Alves                                    | Aujour                                 | d'hui 17:46    | 2 Ko        |       |
|                 |                                                                      |                                 |              | <ul> <li>Invitation à partici</li> </ul>                   | per à un o                                       | questionnaire                                                                         | Nicolas Alves                                              | Mer 09                                 | :23            | 4 Ko ≡      |       |
|                 |                                                                      |                                 |              | Nouveau compte s                                           | sur Agora-                                       | -Project                                                                              | NOEMIE BARDEAU                                             | J 2012-0                               | 9-20 09:04     | 943 o       |       |
|                 |                                                                      |                                 |              | COMMANDES CLIE                                             | INTS DION                                        | naguu                                                                                 | biomag00@ga.ba                                             | c 2012-0                               | 9-01 17:02     | 3 Ko 👻      |       |
|                 |                                                                      | 5                               | Sélection    | ner: 🔳 🗐 🗮 📐 🗋 🤤                                           | Sujets: 🖟                                        | ) 🕼 🕒 Afficher le                                                                     | panneau d'aperçu: 🔽                                        | K ≪ M                                  | essages de 1 à | 5 sur 5 🕨 🕅 |       |
|                 |                                                                      |                                 |              | Objet Confirmation d                                       | le votre                                         | participation à no                                                                    | tre questionnaire                                          |                                        |                | æ           |       |
|                 |                                                                      |                                 |              | De Nicolas Alves                                           |                                                  |                                                                                       |                                                            |                                        |                |             |       |
|                 |                                                                      |                                 | Répon        | dre à Nicolas Alves 1                                      | ac 🔺                                             |                                                                                       |                                                            |                                        |                |             |       |
|                 |                                                                      |                                 |              | Date Aujourd'hui 17:4                                      | 16                                               |                                                                                       |                                                            |                                        |                |             |       |
|                 |                                                                      |                                 |              |                                                            |                                                  |                                                                                       | •                                                          |                                        |                |             |       |
|                 |                                                                      |                                 | Che          | r(e) cyril, Ce courriel                                    | vous con                                         | firme que vous ave                                                                    | ez complété le questionnair                                | e intitulé Journée P                   | ortes Ouvert   | es et       |       |
|                 |                                                                      |                                 | que<br>cou   | votre réponse a été<br>rriel, veuillez contacte            | enregisti<br>r Nicolas                           | rée. Merci pour vot<br>Alves sur nic.alve                                             | re participation. Si vous av<br>s@ga.bac. Cordialement, Ni | ez des questions à<br>colas Alves      | propos de ce   |             |       |
|                 |                                                                      | I                               |              |                                                            |                                                  |                                                                                       |                                                            |                                        |                |             |       |
|                 |                                                                      |                                 |              |                                                            |                                                  |                                                                                       |                                                            |                                        |                |             |       |

se 🎝 🕅

### ► COMMENT MODIFIER UN MODÈLE DE COURRIEL ?

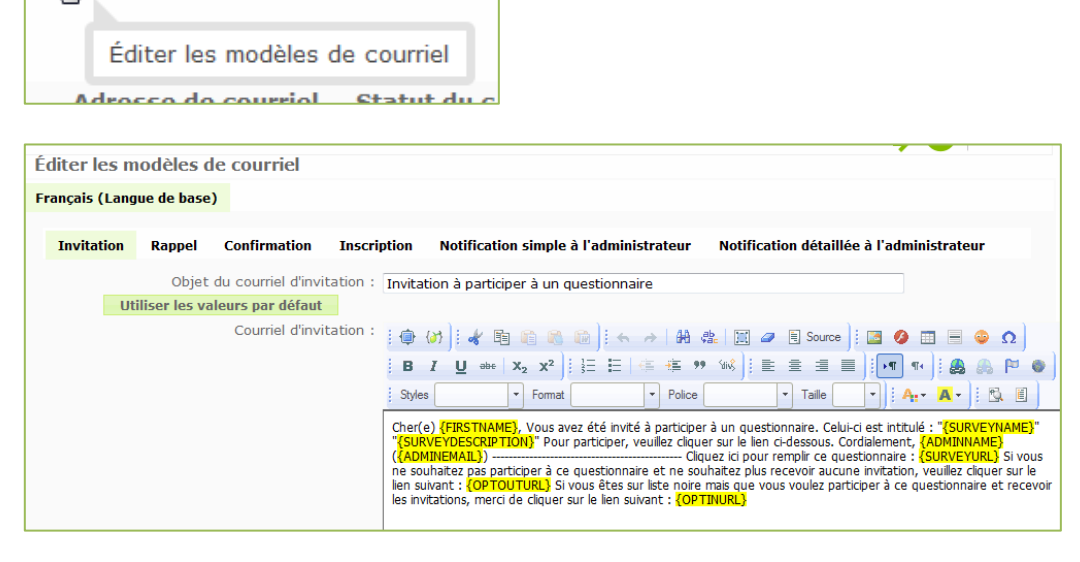

### ► COMMENT ENVOYER LES COURRIELS ?

Il faut au préalable générer les codes d'invitation pour le questionnaire ici

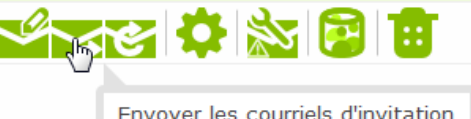

Le courriel est envoyé à tous les participants de la liste.

| Envoyer | les | courriels | d'invitation |
|---------|-----|-----------|--------------|
|---------|-----|-----------|--------------|

| De: Nicolas Alves <nic.alves@ga.bac></nic.alves@ga.bac>                                                                                                    |
|----------------------------------------------------------------------------------------------------|
| Objet: Invitation à participer à un questionnaire                                                                                                    |
| Message:                                                                                                    |
| ] ⊕ (ờ) ] 🖑 🗈 🛍 🍓 📾 ] ! ← →   ₩ 🕸   🔟 🖉 🗐 Source ] ! 🖾 🤌 🖽 🖶 ⊙ Ω                                                                                                    |
| i       B       I       I |
| Cher(e) (FIRSTNAME), Vous avez été invité à participer à un questionnaire. Celui-ci est intitulé : "Journée Portes<br>Ouvertes" "                                                                                                    |
| Questionnaire de satisfaction visiteurs complété à l'issue<br>de la visite du lycée.                                                                                                    |
| " Pour participer, veuillez cliquer sur le lien ci-dessous. Cordialement, Nicolas Alves (nic.alves@ga.bac)<br>                                                                                                    |
| Sauter les invitations avec une adresse de courriel invalide : Oui                                                                                                    |

### ► COMMENT ENVOYER LES COURRIELS DE RAPPEL ?

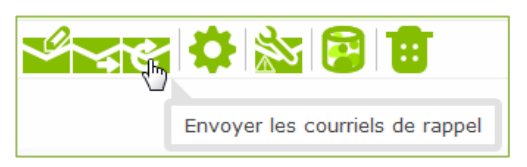

Le courriel est envoyé à tous les participants de la liste.

#### ► LA SÉCURISATION D'UN QUESTIONNAIRE

- La structure du questionnaire doit être exportée 🖾 immédiatement et il convient de garder le fichier CSV résultant en lieu sûr.
- Il faut visiter régulièrement l'écran de "parcours des réponses" 🖾 et exporter les réponses reçues en gardant une copie du fichier.
- Il faut éviter les changements dans le questionnaire. Certains éléments d'un questionnaire peuvent néanmoins être changés après l'activation et, bien que cela ne doive pas poser de problème, c'est plus sûr de ne pas y toucher.

Il faut tester au maximum le questionnaire avant de l'activer et le laisser inchangé pendant qu'il est activé.

#### ▶ L'IMPRESSION PAPIER DU QUESTIONNAIRE

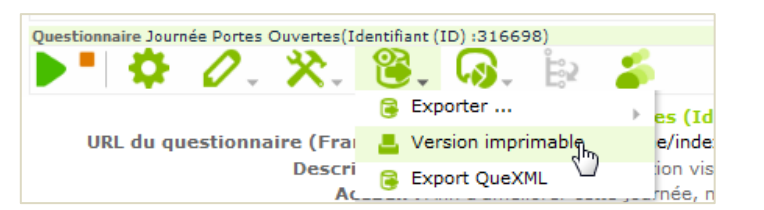

#### Journée Portes Ouvertes

Questionnaire de satisfaction visiteurs complété à l'issue de la visite du lycée.

Afin d'améliorer cette journée, nous vous proposons de répondre aux questions suivantes

#### Identification du visiteur

Qui sont les visiteurs ?

#### 1 [JP001]Etes-vous... \*

Veuillez sélectionner une seule des propositions suivantes :

```
    Elève
    Parent
```

Enseignant/formateur
 Autre

Parcourir les réponses: (Journée Portes Ouvertes)

## **IV - DÉPOUILLEMENT**

► LE SUIVI DU QUESTIONNAIRE

### ► LE SUIVI DES RÉPONSES

C C - - - -

| Contrôle de  | l'affi |               |                            |                     | 65 (                | II est po<br>questio                         | ossible de s<br>nnaire en te     | uivre les rép<br>emps réel. | oonses au            |                                   |  |  |
|--------------|--------|---------------|----------------------------|---------------------|---------------------|----------------------------------------------|----------------------------------|-----------------------------|----------------------|-----------------------------------|--|--|
| <b>GG</b>    | E      |               | Afficher les !<br>réponses | 50 dernières        | ;                   |                                              |                                  |                             |                      |                                   |  |  |
| Couldelt cot | cor    | ntrôle de l'a | fficiage des d             | lonnées             |                     |                                              |                                  |                             |                      | ~                                 |  |  |
|              | K      | 90 (          |                            | Enregistrem         | ents affichés       | : 50 A partir de : 0 Afficher Affichage : To |                                  |                             |                      |                                   |  |  |
|              | Coul   | ldn't get an  | swer type L -              | getAnswerCo         | ode()               |                                              |                                  |                             |                      |                                   |  |  |
|              |        | Actions       | Complété                   | ID de la<br>réponse | Langue de<br>départ | Date de<br>lancement                         | Date de la<br>dernière<br>action | Etes-vous                   | Etes-vous<br>(Autre) | Dans quell<br>classe<br>êtes-vous |  |  |
|              |        | P01           | Y                          | 4                   | fr                  | 2013-02-11<br>16:08:29                       | 2013-02-11<br>16:09:40           | Elève [A1]                  |                      | 3e collège<br>[A2]                |  |  |
|              |        | ₽0∎           | Y                          | 5                   | fr                  | 2013-02-12<br>08:16:40                       | 2013-02-12<br>08:26:02           | Elève [A1]                  |                      | 3e collège<br>[A2]                |  |  |
|              |        | P01           | Y                          | 6                   | fr                  | 2013-02-12<br>08:25:46                       | 2013-02-12<br>08:33:55           | Elève [A1]                  |                      | 3e collège<br>[A2]                |  |  |

### ► LE TRAITEMENT DU DÉPOUILLEMENT

| Questionnaire Journée Portes Ouvertes(Identi                                                                                           | ifiant (ID) :316698)                               | Cette fonctionnali<br>dépouiller le q<br>effectuant ou non de |
|----------------------------------------------------------------------------------------------------|----------------------------------------------------|---------------------------------------------------------------|
| Titre: Jou<br>URI du questionnaire (Francais): htt                                                                                     | urnée Po<br>m://172, C Réponses partielles         | 1                                                             |
| Description : Que                                                                                                    | estionna (sauvées)                                 |                                                               |
| Sélection de données                                                                                                    |                                                    |                                                               |
| Inclur<br>Visualiser le résumé de tous<br>champs disponib<br>Sous-totaux basés sur<br>questions affiché<br>Langue du rapport statistiq | re : Toutes les réponses   les les és que Français |                                                               |
| ID de la réponse                                                                                                    | Date d'envoi                                       | Les premiers<br>faire sur les da                              |
| Supérieur à :                                                                                                    | Egal à :<br>Après le : 11.02.2013 0                | reponses.                                                     |
|                                                                                                    | Avant le : 12.02.2013 0                            |                                                               |
| Options de sortie                                                                                                    |                                                    | Html : affichage                                              |
| Montrer les textes de réponse<br>ligr                                                                                                  | en 🛛 🖌                                             | Pdf : fichier text                                            |
| Amener les graphiqu<br>Sélectionnez le format de sort                                                                                  | tie:   HTML  PDF  Excel                            |                                                               |
| Voir les sta                                                                                                    | atistiques Effacer .                               | Pensez à la<br>graphiques                                     |

ité permet de questionnaire en es tris

> filtres peuvent se ates et le type de

| OPTION DE SORTIE             |     |
|------------------------------|-----|
| Html : affichage d'une page  | Web |
| Pdf : fichier texte portable |     |
| Excel ou tout autre tableur  |     |

sortie avec les

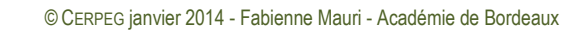

IV - Dépouillement▶ Le suivi du questionnaire

### ▶ LE TRAITEMENT DU DÉPOUILLEMENT (SUITE...)

Il est possible d'ajouter des filtres sur des questions cyclées du questionnaire. Dans ce cas, il suffit de cocher puis de cliquer sur VOIR LES STATISTIQUES

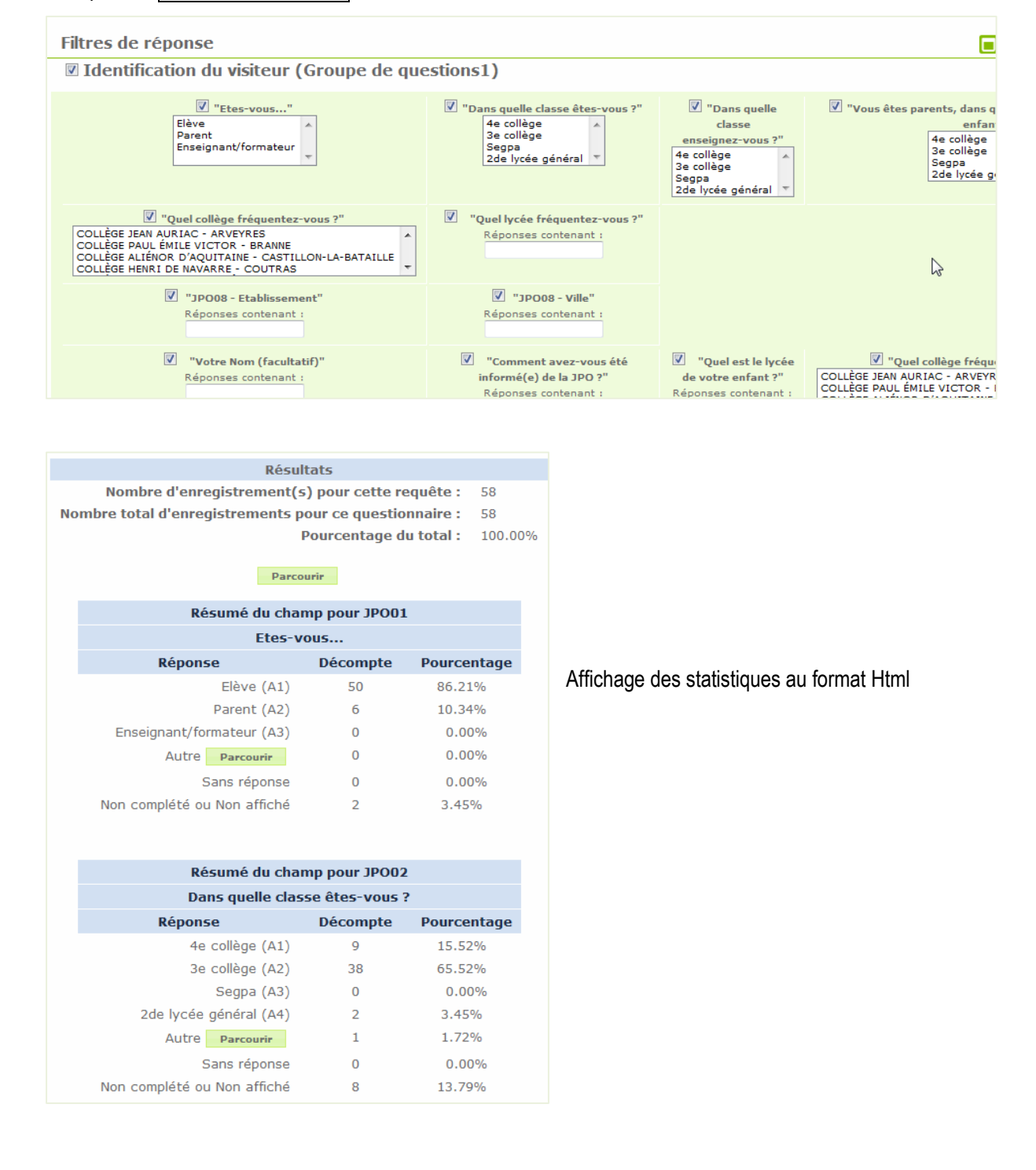

IV - Dépouillement ► Le suivi du questionnaire

#### ► LE TRAITEMENT DU DÉPOUILLEMENT SOUS FORME GRAPHIQUE

#### Cocher Afficher les graphiques

| Options de sortie                                                       |
|-------------------------------------------------------------------------|
| Montrer les textes de réponse<br>en ligne:<br>Afficher les graphiques 📝 |
| Sélectionnez le format de  HTML PDF Excel sortie:                       |
| Voir les statistiques Effacer                                           |

L'affichage du graphique peut se faire sous forme d'histogramme ou de graphique à secteur. Il suffit de cliquer sous de graphique de base 义

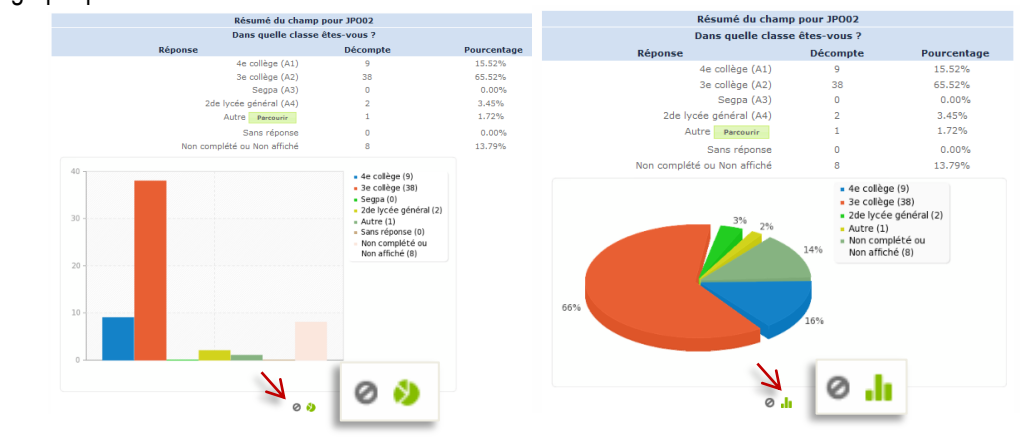

## L'EXPORTATION DES RÉSULTATS

| S<br>Génér<br>Limites : De 1 à 58<br>État d'achévement<br>Toutes les réponses                                                                                                    | -Contrôle des color<br>Choisir les colonnes:<br>1: rd - 10 de la réponse<br>2: submitdate - Date de s<br>3: lastpage - Demiàre pa<br>4: startlanguage - Langue<br>5: startdate - Date de la<br>6: datestamp - Date de la<br>6: datestamp - Datestamp - Datestamp - Datestamp - Datestamp - Datestamp - Datestamp - Datestamp - Datestamp - Datestamp - Datestamp - Datestamp - Datestamp - Datestamp - Datestamp - Datestamp - Datestamp - Datestamp - Datestamp - Datestamp - Datest | ines<br>2<br>soumission<br>ge<br>5 de départ<br>cement<br>6 dernière action<br>us<br>servous<br>elle classe étes-vous ?                                                                                                    |                                                        | Les résulta<br>peuvent ê<br>une applica<br>Il suffit de<br>sortie puis<br>EXPORTER | its du question<br>tre exportés<br>ation (ex : tab<br>choisir le forn<br><u>s de clique</u><br>LES DONNÉES<br>sible de chois | onnaire<br>dans<br>leur).<br>mat de<br>er sur<br>sir tout |
|----------------------------------------------------------------------------------------------------|----------------------------------------------------------------------------------------------------|----------------------------------------------------------------------------------------------------|--------------------------------------------------------|------------------------------------------------------------------------------------|----------------------------------------------------------------------------------------------------|-----------------------------------------------------------|
| <ul> <li>Code de la question</li> <li>Texte abrégé de la question</li> <li>Texte complet de la question</li> <li>Remplacer les espaces du texte des questions par des underscore ( )</li> </ul> | 10: 316598X1X2other - D<br>11: 316698X1X3 - Dans c<br>12: 316698X1X3other - D<br>13: 316698X1X15 - Vous<br>14: 316698X1X4 - Vous<br>16: 316698X1X4 - Quel c<br>16: 316698X1X4 - Quel c<br>17: 316598X1X5 - Quel h<br>18: 316698X1X5 - Quel h<br>18: 316698X1X5 - Quel h                                                                                                    | ans quelle classe êtes-vous<br>uelle classe enseignez-vou<br>ans quelle classe enseignez<br>êtes parents, dans quelle cl<br>Vous êtes parents, dans qu<br>ollêge fréquentez-vous ?<br>uel collêge fréquentez-vous ?<br>- Ouel est votre établissem | ?<br>; ?<br>:+vous ?<br>asnt ?<br>alle clasnt ?<br>; ? | ou partie de                                                                       | es questions                                                                                                    |                                                           |
| Réponses                                                                                                    | 19: 316698X1X125Q002<br>20: 316698X1X45 - Votre                                                                                                    | Quel est votre établisseme<br>Quel est votre établisseme<br>Nom (facultatif)                                                                                                    | ent ou orgon ?                                         | lcı ; ıl s´<br>tableur.                                                            | agit d'une                                                                                                    | sortie                                                    |
| Format                                                                                                    | X                                                                                                    | <mark>                                     </mark>                                                                                                    | results-s                                              | survey316698.xls [Lecture seule]                                                   | [Mode de compatibilité] -                                                                                                    | Microsoft Excel                                           |
| © Fichier CSV (tous jeux de caractères)                                                                                                    | F                                                                                                    | ichier Accueil Insertion                                                                                                    | Mise en page Formu                                     | ules Données Révision                                                              | Affichage Dévelop                                                                                                    | peur Complémer                                            |
| Microsoft Excel (tous jeux de                                                                                                    | _                                                                                                    | A1                                                                                                    | 0                                                      | ▼ (° <i>J</i> × id                                                                 |                                                                                                    |                                                           |
| caractères)                                                                                                    | 1                                                                                                    | id Complété De                                                                                                    | rnière page Langue de d                                | ⊑ ⊢<br>Jé Date de lanc∉Date de la d∉                                               | Etes-vous Etes-vous                                                                                                    | [Dans quelle cD                                           |
| Microsoft Word (Jeu de caractères                                                                                                    | 2                                                                                                    | 4 2013-02-11 1                                                                                                    | 6 fr                                                   | 2013-02-11 1 2013-02-11 1                                                          | Elève                                                                                                    | 3e collège                                                |
| Latin)                                                                                                    | 3                                                                                                    | 5 2013-02-12 0                                                                                                    | 6 fr                                                   | 2013-02-12 0 2013-02-12 0                                                          | Elève                                                                                                    | 3e collège                                                |
| O PDF                                                                                                    | 4                                                                                                    | 7 2013-02-12 0                                                                                                    | 6 fr                                                   | 2013-02-12 0 2013-02-12 0 2013-02-12 0                                             | Parent                                                                                                    | Se college                                                |
|                                                                                                    | 6                                                                                                    | 8 2013-02-12 0                                                                                                    | 6 fr                                                   | 2013-02-12 0 2013-02-12 0                                                          | Elève                                                                                                    | 3e collège                                                |
| Export                                                                                                    | 7                                                                                                    | 9 2013-02-12 0                                                                                                    | 6 fr                                                   | 2013-02-12 0 2013-02-12 0                                                          | Elève                                                                                                    | 3e collège                                                |

#### LA SAISIE DES ENQUÊTES « PAPIER »

Cette fonctionnalité permet à l'administrateur du questionnaire la saisie des données collectées par le biais des enquêtes papier

| Questionnair | res Bac Pro | Gestion-Adm | inistration |
|--------------|-------------|-------------|-------------|
|--------------|-------------|-------------|-------------|

| _         |          |          |        |          |
|-----------|----------|----------|--------|----------|
| Saisie de | données: | (Journée | Portes | Ouvertes |

|                                                                                                    | i D 🖻 📾           | N 6865                                        | ୲ୖୄ୶ଢ଼           |                        |
|----------------------------------------------------------------------------------------------------|-------------------|-----------------------------------------------|------------------|------------------------|
| Saisie                                                                                                    | de données        | <u>,</u>                                      |                  |                        |
| Journée                                                                                                    | Portes Ouvertes   | Écran de saisie de donnée<br>le questionnaire | es pour          |                        |
| Quest                                                                                                    | ionnaire de :     | δαιτοτασιτοπ γτοτ                             | ceurs complé     | été à l'issue de la vi |
|                                                                                                    |                   | *Code:                                        |                  |                        |
|                                                                                                    |                   | Date de réponse:                              | 2013-02-15 13:36 |                        |
|                                                                                                    |                   |                                               | Identification   | ı du visiteur          |
| JPO01                                                                                                    |                   | * Etes-vous                                   | Parent           | ➡ Autre:               |
| [Répondre seulement à cette question si les conditions suivantes sont réunies :]<br>((JPO01.NAOK == "A1"))<br>[La(es) réponse(s) doit satisfaire ces critères de validation : ]<br>Au besoin, veuillez préciser le champs 'Autre :'. |                   |                                               |                  |                        |
| JPO02                                                                                                    | * Dans que        | elle classe êtes-vous ?                       | 3e collège 🛛 👻   | Autre:                 |
| [Répondre seulement à cette question si les conditions suivantes sont réunies :]<br>((JPO01.NAOK == "A3"))                                                                                                    |                   |                                               |                  |                        |
| JPO04                                                                                                    | * Dans quelle cla | asse enseignez-vous ?                         | Segpa 🗸          | Autre:                 |

La case à cocher FINALISER L'ENVOI DE LA RÉPONSE permet à l'opérateur de saisie de finaliser l'enregistrement des réponses en :

- ajoutant une date de soumission à l'enregistrement, ce qui rendra le questionnaire disponible dans le traitement statistique ou dans la liste des réponses
- marquant l'invitation comme utilisée (si le système d'invitations est utilisé)

Si la case "Finaliser l'envoi de la réponse" n'est pas cochée, le questionnaire sera considéré comme 'non complètement rempli

### LA VISUALISATION DES RÉPONSES PARTIELLES

| Questionnaire Journée Portes Ouvertes(Identifiant (J | ID) :316698)              |
|------------------------------------------------------|---------------------------|
| ▶ • ♦ ⊘. ≫. ७.                                       | 🗛 🕹 🍒                     |
| Quotas du questionnaire                              | Réponses & Statistiques   |
|                                                      | 🚎 Écran de saisie de      |
| Nom du quota                                         | données                   |
|                                                      | 💭 Réponses partielles 🛛 🤅 |
|                                                      | (sauvées)                 |
|                                                      | <u>4</u>                  |

Il est possible de visualiser les réponses des questionnaires partiellement complétés ou en-cours de réalisation

IV – Dépouillement L'ARRÊT DU QUESTIONNAIRE

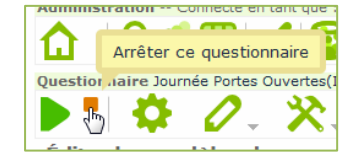

L'arrêt du questionnaire peut être défini dans le paramétrage général ou en cliquant sur **b** pour l'arrêter manuellement ou en définissant au préalable la date d'expiration.

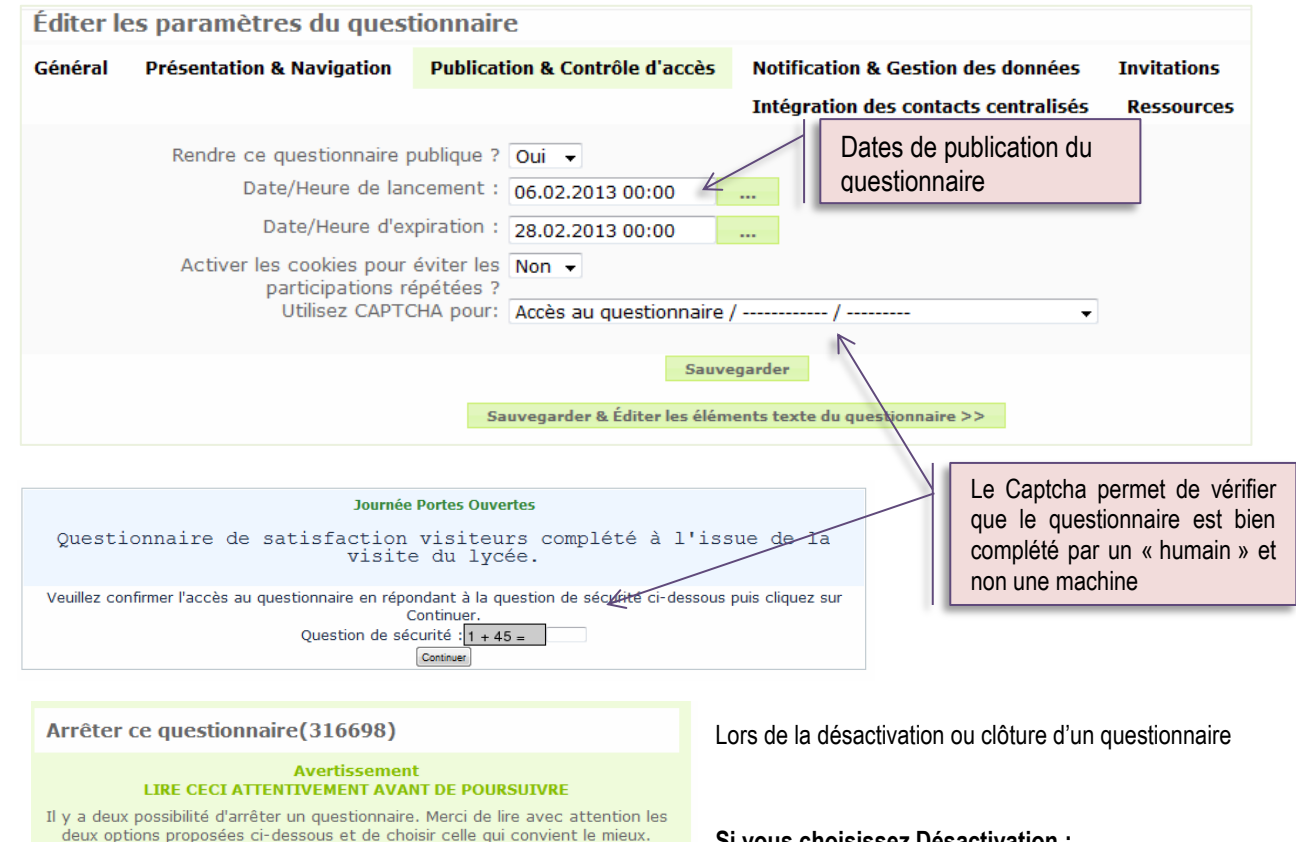

#### Expiration

- Aucune réponse perdue. Aucune information du contact
- perdue. La possibilité de changer les questions, les groupes et les paramètres est encore limitée.
- Une enquête expirée n'est pas accessible aux participants(un message d'information sera affiché)
- Il est toujours possible de réaliser des statistiques sur les réponses en utilisant LimeSurvey.

#### Désactivation

- accessibles avec LimeSurvey Votre table de réponses sera renommée en
- Toutes informations sur les participants sont perdues
- Un questionnaire désactivé n'est pas accessible au répondant (seul un message apparait leur indiquant qu'ils ne peuvent participer au questionnaire).
- Toutes les question, groupes et paramètres sont de nouveaux
- Vous devriez exporter vos réponses avant de désactiver.

Questionnaire expiré

#### Les réponses ne sont plus

- lime old 316698 20130206084030
- . modifiables
- Désactivez le qu

#### Si vous choisissez Désactivation :

- tous les résultats sont "perdus" (tout du moins, il est impossible d'y accéder depuis LimeSurvey)
- toutes les informations sur les participants sont perdues
- toutes les questions, les groupes et les paramètres redeviennent éditables
- Un questionnaire désactivé est accessible (vous verrez toutes ses questions mais ne pourrez pas sauver de données)

#### Si vous choisissez Date limite de réponse

Les résultats ne sont pas perdus, ni les informations sur les participants

Les changements dans les questions, les groupes et les paramètres sont limités.

Un questionnaire expiré n'est plus accessible (vous voyez simplement un message comme quoi le questionnaire est expiré)